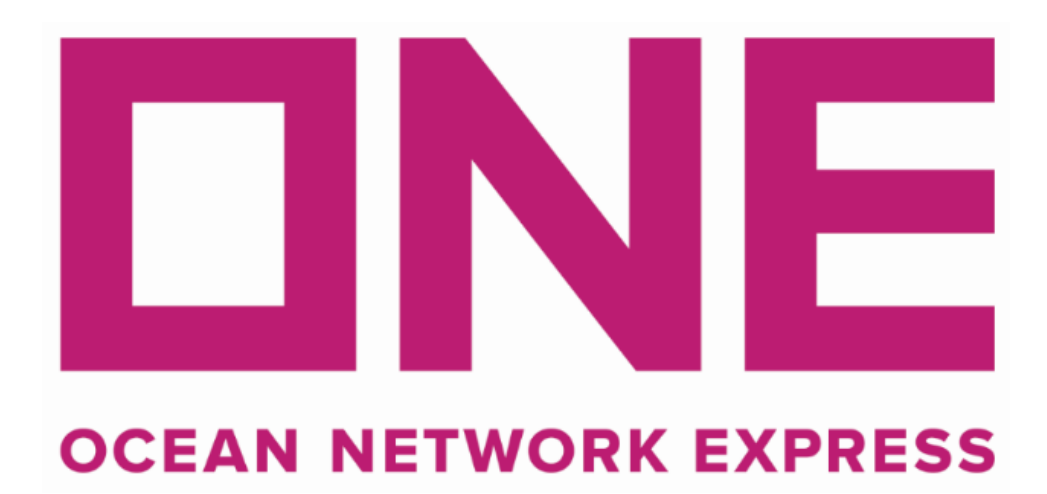

# MOBILE APP USER GUIDE

**CAUTION!** 

If you are holding a hard copy of this document, beware that it is maintained on a cloud based solution and that it may not be the latest version.

Hard copies are not encouraged to use.

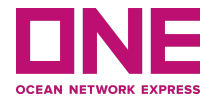

## **Version Control**

| Ver | Date<br>(dd Month yyyy) | BP Author<br>(Office/Region) | Revision Notes                              |
|-----|-------------------------|------------------------------|---------------------------------------------|
| 1.0 | 29 Apr 2021             | Ken                          | Create document                             |
| 1.1 | 21 May 2021             | Ken/Jenny                    | Update screenshots and adjusted description |
| 1.2 | 27 May 2021             | Jenny                        | Support Escalation                          |
| 1.3 | 22 July 2021            | Ken/Jenny                    | Add Track and Trace                         |
| 1.4 | 29 Nov 2021             | Ken / Jenny                  | Add Schedule Enquiry, Notification          |
| 1.5 | 07 Feb 2022             | Ken / Jenny                  | Add the VGM features                        |

\* In the defining stages (before implementation), start with 0.1, thereafter change to 0.2 etc. (Once you implement, change to 1.0).;

\* Minor changes to the SOP (contact list, role name, etc), e.g.: change 1.0 to 1.1 etc.; \* Significant changes in SOP (process Offshored/automated, addition of role), e.g.: change 1.0 to 2.0 etc.

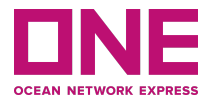

## **Table of Contents**

| 1 Available Functions for all users       | 6  |
|-------------------------------------------|----|
| 1.1 Location Selection                    | 6  |
| 1.2 Global Directory                      | 8  |
| 1.2 Service Maps                          | 9  |
| 1.4 FAQ                                   | 10 |
| 1.5 About ONE                             | 11 |
| 1.6 General Setting                       | 12 |
| 1.6.1 Change Language                     | 12 |
| 1.6.2 Change Password (Logged in users)   | 12 |
| 1.6.3 Change Location                     | 13 |
| 1.6.4 Change Pushing Notifications        | 14 |
| 1.7 Change Language                       | 16 |
| 2 Account Registration and Login          | 17 |
| 2.1 Registration                          | 17 |
| 2.2 Login                                 | 18 |
| 2.3 Change Password                       | 19 |
| 2.4 Logout                                | 20 |
| 3 ONE QUOTE                               | 21 |
| 3.1 ONE QUOTE linkage                     | 22 |
| 3.1.1 Open ONE QUOTE from Homepage        | 22 |
| 3.1.2 Open ONE QUOTE from Side Menu       | 23 |
| 3.2 ONE QUOTE documents                   | 23 |
| 4 Track & Trace                           | 24 |
| 4.1 Track & Trace                         | 25 |
| 4.1.1 Open Track and Trace from Homepage. | 25 |
| 4.1.2 Open Track and Trace from Side menu | 25 |
| 4.2 Search and View Detail                | 26 |
|                                           |    |

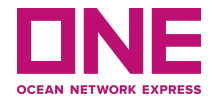

| 4.2.1 Search by QR code                                   | 30 |
|-----------------------------------------------------------|----|
| 4.2.2 Recent search                                       | 32 |
| 4.3 Cargo Tracking Detail                                 | 33 |
| 4.3.1 Container General Information                       | 34 |
| 4.3.2 Cut-Off Information                                 | 35 |
| 4.3.3 Document Status                                     | 35 |
| 4.3.4 Sailing Information                                 | 36 |
| 4.3.5 Cargo Tracking Detail                               | 36 |
| 4.3.6 Comments                                            | 37 |
| 4.3.7 Cargo Release & Customs                             | 37 |
| 4.3.8 Rail Tracking Information                           | 38 |
| 4.4 Share Cargo Tracking Detail as PDF file               | 39 |
| 4.5 My Tracking list                                      | 40 |
| 4.5.1 My Tracking list                                    | 40 |
| 4.5.2 Bookmark the search result                          | 40 |
| 4.5.3 Remove Bookmarked Shipments                         | 41 |
| 4.6 Active Shipment                                       | 42 |
| 4.6.1 Departing list                                      | 43 |
| 4.6.2 Arriving List                                       | 44 |
| 5 Mobile Chat                                             | 45 |
| 6 Schedule Enquiry                                        | 45 |
| 6.1 Point to Point Schedule                               | 48 |
| 6.2 Port Schedule                                         | 52 |
| 6.3 Vessel Schedule                                       | 54 |
| 7 Notifications                                           | 55 |
| 7.1 System permission to push the notification            | 56 |
| 7.2 Logged in users are able to receive the Notifications | 57 |
| 7.3 Reading the Notifications                             | 60 |
|                                                           |    |

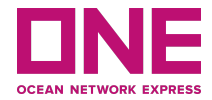

| 7.4 Turn of Notifications                       | 62 |
|-------------------------------------------------|----|
| 8 Support Escalation                            | 63 |
| Appendix                                        | 64 |
| Default browsers recommended on Android devices | 64 |

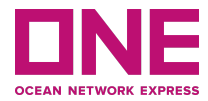

## **1 Available Functions for all users**

There are some features in our ONE Mobile Application that are open for all Users without any login requirements, while others will only be available once eCommerce login credentials are used.

## **1.1 Location Selection**

When opening the application for the first time, users will be required to select Location. The locations are relevant to the user's residence or ONE office's country/region the user is contacting with. The selection will help us locate the available service when you access the chat.

Most of Location is the list are countries/regions

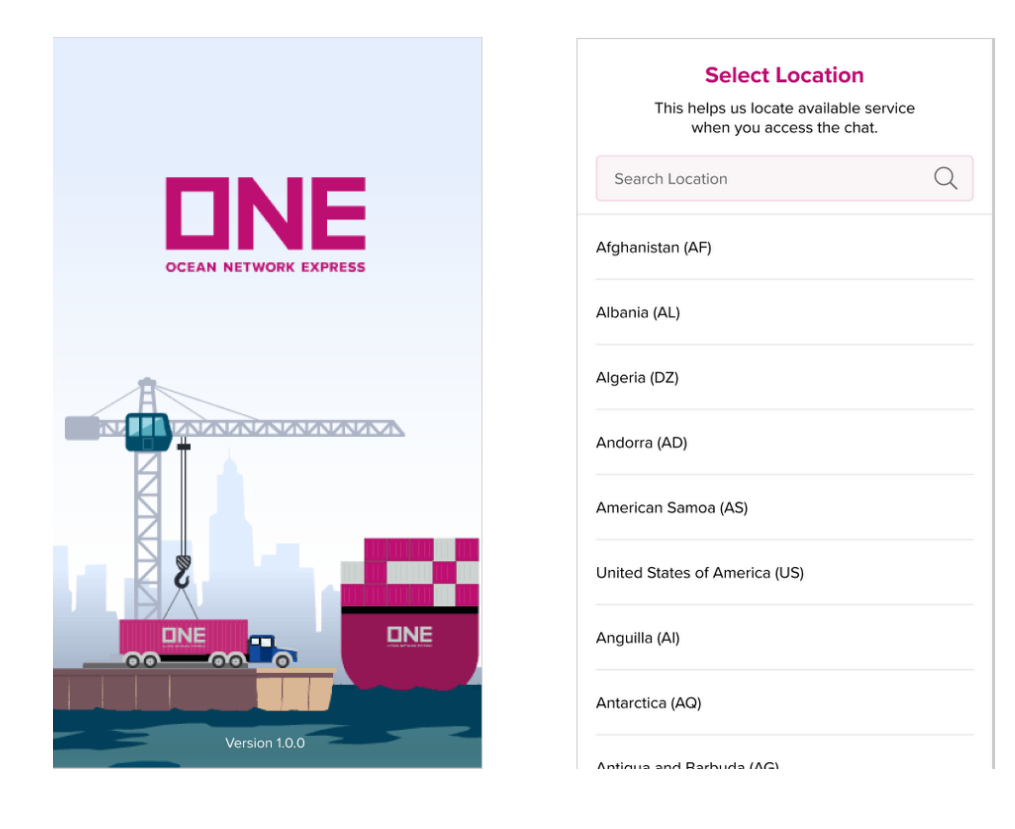

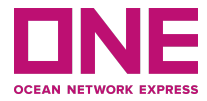

For some locations, app requires users to select more about the Branch office

| , |                                                                             |
|---|-----------------------------------------------------------------------------|
| Q |                                                                             |
|   |                                                                             |
|   | -                                                                           |
|   |                                                                             |
| ^ | Your location is set as <b>United States o</b><br>America (US) - New York.  |
|   | You can change at any time using Side<br>Menu > Settings > Change Location. |
|   |                                                                             |
|   | OK, I see                                                                   |
|   |                                                                             |
|   |                                                                             |
|   | Q                                                                           |

If the user's location is not in the list, the user can select the **Others** option in the list.

Please note that the selection of location doesn't affect the country/region in profile which users registered with ONE when creating an account, and only be applied on the current device. Users are able to change the location at any time by selecting Change Location is App Setting (Please refer to section **1.6.3 Change Location**).

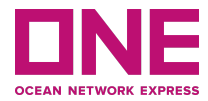

## **1.2 Global Directory**

From the Mobile App homepage, Users will be able to see the Global Directory icon. Once a User selects the icon, a page will be opened to ONE's site: <u>https://www.one-line.com/en/all-offices</u>, where User is able to search and view all offices' details on this page.

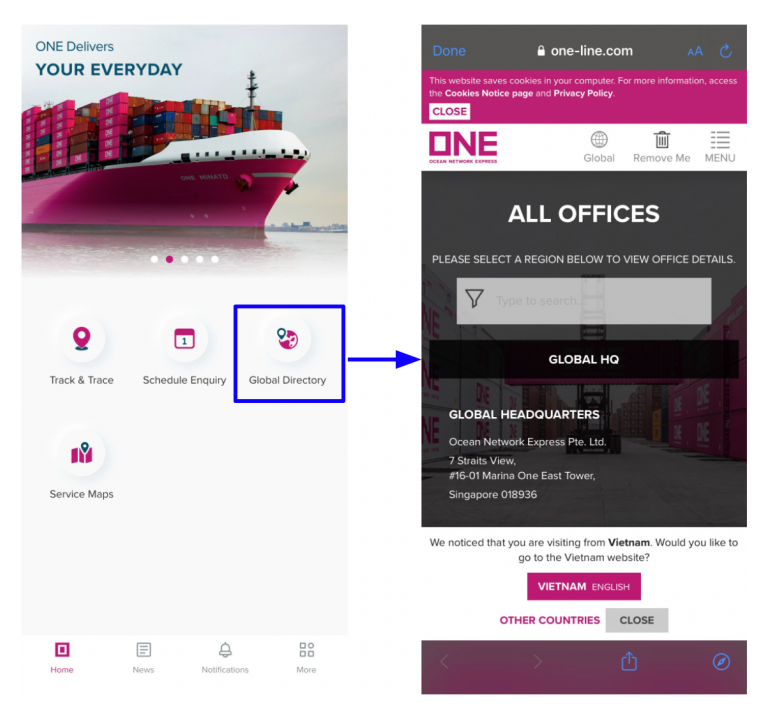

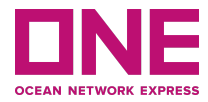

### **1.3 Service Maps**

From the Mobile App homepage, Users will be able to see the Service Maps icon. Once the User selects the icon, a page will be opened to ONE's site: <u>https://www.one-line.com/en/routes/current-services</u>, where User will be able to view and download service information by Regions/locations on this page.

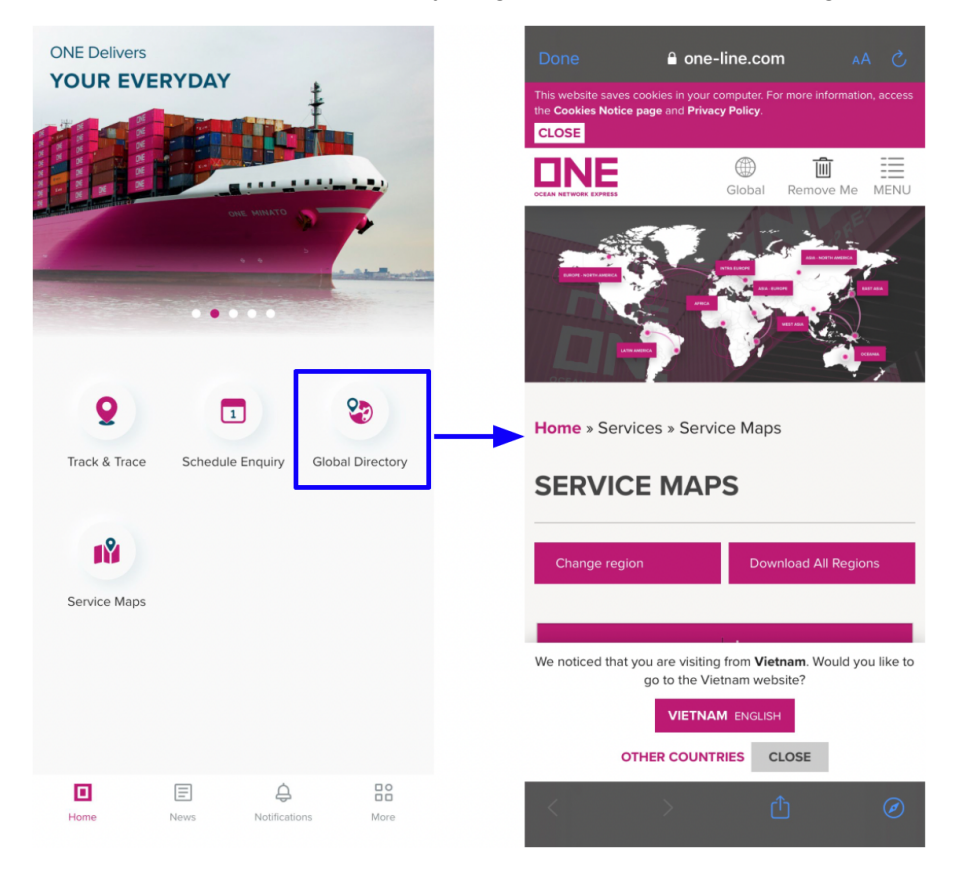

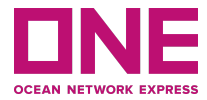

## 1.4 FAQ

By selecting the FAQ icon on the **More** button, a new page will open for information of the "most frequently asked questions" about the Application.

| ONE Delivers YOUR EVERYDAY            | ONE Deli <sup>,</sup><br><b>Your Ev</b> | vers<br><b>/eryday</b>             | Register     | <del>군</del> | < FAQs                                                                                                    |
|---------------------------------------|-----------------------------------------|------------------------------------|--------------|--------------|----------------------------------------------------------------------------------------------------|
|                                       |                                         |                                    | negister     | Login        | What is the difference between ONE QUOTE in the mobil<br>app versus ONE QUOTE in ONE eCommerce (website)?                                                                                                    |
| OTARIA SHO                            |                                         | About ONE<br>Learn about ONE       |              | >            | Why should I use the log in option of the mobile app?                                                                                                    |
|                                       | and the state                           |                                    |              |              | How long will it take for my eCommerce user account<br>application to be processed?                                                                                                    |
|                                       | <u>O</u>                                | User Guide<br>Discover how our fea | atures work  | >            | How will I receive the outcome of my ONE eCommerce<br>eccount application?                                                                                                    |
| 0 🗖 5                                 |                                         | FAQs                               |              | >            | Where can I find ONE's privacy policy, terms of use and<br>other legal documents governing the use of our mobile<br>app?                                                                                                    |
| Track & Trace Schedule Enquiry Global | Directory                               | View frequently aske               | ed questions |              | How can I add the "quote to booking" to my mobile app account?                                                                                                    |
|                                       | <b>0</b>                                | Settings                           |              |              | How to monitor the submitted bookings in ONE QUOTE?                                                                                                    |
|                                       |                                         | Cuctopalto vour prote              | oroncos      | >            |                                                                                                    |
|                                       |                                         | Customize your prefi               | erences      | >            | Where do I find track and trace in the mobile app?                                                                                                    |
| Sonico Mans                           |                                         | Customize your prefi               | erences      | >            | Where do I find track and trace in the mobile app?<br>Do I need to login to use track and trace?                                                                                                    |
| Service Maps                          |                                         | Customize your preh                | erences      | <u>&gt;</u>  | Where do I find track and trace in the mobile app?<br>Do I need to login to use track and trace?<br>What do I need to track and trace a shipment in the app?                                                                                                    |
| Service Maps                          |                                         | Customize your preh                | erences      | >            | Where do I find track and trace in the mobile app?<br>Do I need to login to use track and trace?<br>What do I need to track and trace a shipment in the app?<br>What kind of information will I be able to retrieve in the<br>mobile track and trace app?                                                                                       |
| Service Maps                          |                                         | Customize your prefi               | erences      | 2            | Where do I find track and trace in the mobile app?<br>Do I need to login to use track and trace?<br>What do I need to track and trace a shipment in the app?<br>What kind of Information will I be able to retrieve in the<br>mobile track and trace app?<br>What is the use of "Go to my Tracking"?                                            |
| Service Maps                          |                                         | Customize your prefi               | erences      | >            | Where do I find track and trace in the mobile app?<br>Do I need to login to use track and trace?<br>What do I need to track and trace a shipment in the app?<br>What kind of information will I be able to retrieve in the<br>mobile track and trace app?<br>What is the use of "Go to my Tracking"?<br>What is the use of "Go to my Tracking"? |

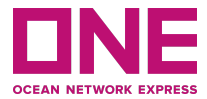

### 1.5 About ONE

From the **More** button, Users can select the "About ONE" option where information about our company Ocean Network Express will be provided. Additionally, links to the Terms and Conditions, Privacy Policy, Disclaimer and Copyright & Trademarks on the use of this Mobile Application will also be available.

| ONE Delivers<br>YOUR EVERYDAY                   | ONE Delivers<br>Your Everyday Re       | ළි ච<br>gister Login | < About ONE                                                                                                    |                                     |
|-------------------------------------------------|----------------------------------------|----------------------|----------------------------------------------------------------------------------------------------|-------------------------------------|
|                                                 | About ONE     Learn about ONE          | ×                    | OCEAN NETWORK EXPRESS<br>Ocean Network Express Version 1.                                                                                                    | 2.2                                 |
|                                                 | User Guide<br>Discover how our feature | es work              | Business Integration of container shippin<br>Japanese shipping companies.<br>Ocean Network Express was established<br>2017 by the integration of 'K' Line, MOL a | g by three<br>on July 7,<br>nd NYK. |
| <b>9 D 9</b>                                    | FAQs<br>View frequently asked qu       | vestions             | The Holding company was set up in Japa<br>2017 and simultaneously a business man<br>company was established in Singapore.                                        | an on July 7th<br>agement           |
| Track & Trace Schedule Enquiry Global Directory | Settings<br>Customize your preferen    | ces                  | Kong, Singapore, UK, USA and Brazil and<br>commenced in April 2018.                                                                                              | I services                          |
| Service Maps                                    |                                        |                      | Terms of use<br>Privacy Policy                                                                                                    | >                                   |
|                                                 |                                        |                      | Disclaimer                                                                                                    | >                                   |
|                                                 |                                        |                      | Copyright and Trademark                                                                                                    | >                                   |
| Home News Notifications More                    | Home News Notifica                     | tions More           |                                                                                                    |                                     |

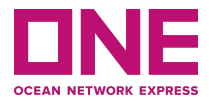

## **1.6 General Setting**

On the **More** button, there is a Settings menu where users can change the general settings of App and User profile. When tapping on Settings menu, application will display Settings screen with options

- Change Language
- Change Location
- Change Password (when user logged in)

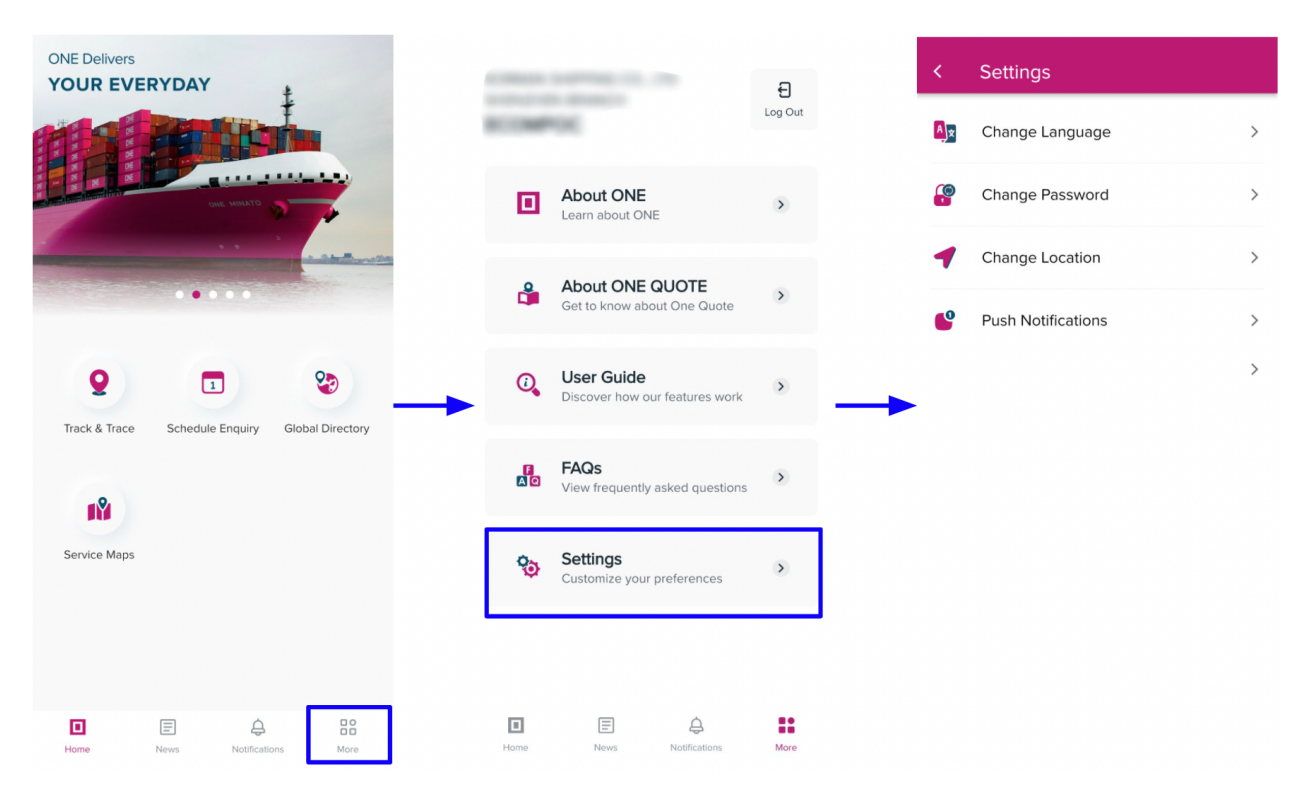

#### 1.6.1 Change Language Please refer to section **1.7 Change Language**

1.6.2 Change Password (Logged in users) Please refer to section **2.3 Change Password** 

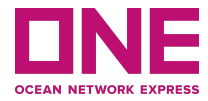

#### 1.6.3 Change Location

When using the application, users are able to change the location at any time by selecting the Change Location option in the Settings menu.

| Loo Out   Loo Out   Loo Dut   Loo Dut   Loo Dut   Loo Dut   Loo Dut   Loo Dut                                                                                                    |          |                                         | ค       |
|----------------------------------------------------------------------------------------------------|----------|-----------------------------------------|---------|
| About ONE   Learn about ONE   Learn about ONE   Change Password   Change Location   Change Location   Change Location   Change Location   Change Location   Change Doctor   Contor Net Outor   Contor Reduce   Discover how our features work   Contor   Change Password   Push Notifications   Discover how our features work   Change Password   Push Notifications   Discover how our features work   Customize your preferences   Customize your preferences   Customize your preferences                                                                                                    | 100      | K                                       | Log Out |
| About ONE QUOTE   Get to know about One Quote   (Change Location (Push Notifications (Push Notifications (Austrial (AI) (Austrial (AU) (Bangladesh (BD) (Bangladesh (BD) (B                                                                                                    |          | About ONE                               | >       |
| About One Guote   Get to know about One Guote   User Guide   Discover how our features work   Discover how our features work   View frequently asked questions   View frequently asked questions   View frequently asked questions   Customize your preferences                                                                                                    |          |                                         |         |
| User Guide   Discover how our features work   FAQs   View frequently asked questions   View frequently asked questions   View frequently asked questions   Settings   Customize your preferences                                                                                                    | Ŭ        | Get to know about One Quote             | >       |
| FAQs   View frequently asked questions   View frequently asked questions   Settings   Customize your preferences   Customize your preferences   Enview   Renin (BJ)   Beloix (BC)   Benin (BJ)   Bolivia (BO)   Bolivia (BO)   Beloix (BR)   Beloix (BR)   Beloix (BR)   Beloix (BR)   Bolivia (BO)   Bolivia (BO)   Bolivia (BO)                                                                                                    | Ū,       | User Guide                              | >       |
| FAQs       Belgium (BE)         View frequently asked questions       Bulgaria (BG)         Settings       Bahrain (BH)         Customize your preferences       Benin (BJ)         Bolivia (BO)       Bolivia (BO)         Bolivia (BO)       Bolivia (BO)         Bolivia (BO)       Bolivia (BO)                                                                                                    |          |                                         |         |
| Settings<br>Customize your preferences       Bulgaria (BG)         Bahrain (BH)       Benin (BJ)         Brunei Darussalam (BN)       Bolivia (BO)         Bolivia (BO)       Bolivia (BO)         Bolivia (BO)       Bolivia (BO)                                                                                                    | F<br>A Q | FAQs<br>View frequently asked questions | >       |
| Customize your preferences Customize your preferences Environment Environment | 0        | Settings                                |         |
| Brunei Darussalam (BN)<br>Bolivia (BO)<br>Brazil (BR)                                                                                                    | Q        | Customize your preferences              | >       |
| Bolivia (BO)                                                                                                    |          |                                         |         |
| Image: Second second second                 |          |                                         |         |
|                                                                                                    | Home     | News Notifications                      | More    |

On the Change Location screen, users are able to search and change the location. If the searched location is not in the list, users can choose **Others** option in the list.

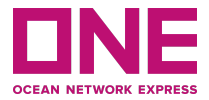

#### 1.6.4 Change Pushing Notifications

On the Setting menu, users are able to change the setting of Pushing Notifications. By switching the toggles, users are able to enable/disable the push notification for each Notification type.

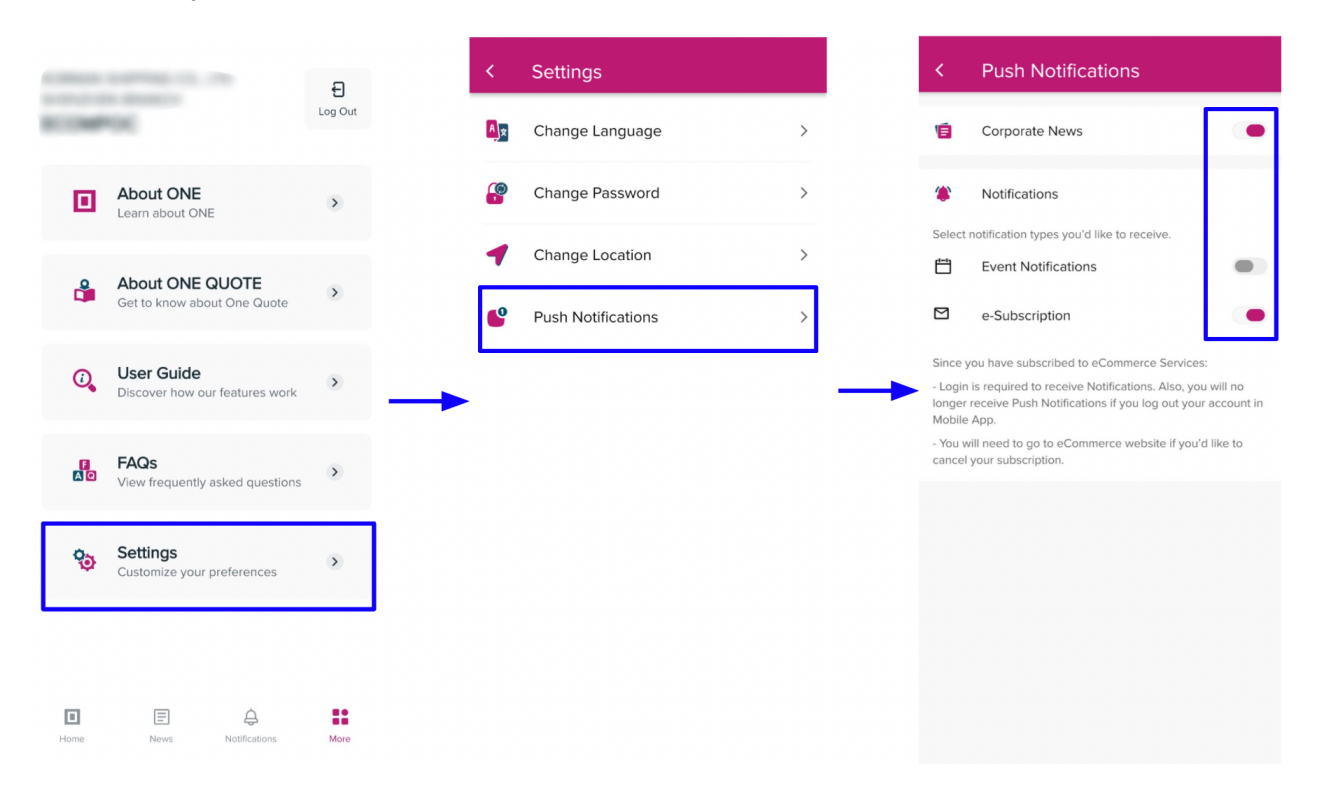

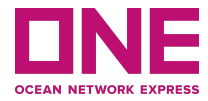

If users haven't enabled the notifications permission on Device settings for Ocean Network Express application yet, the system will display the Push Notifications page as below. Users must go to Device Setting to enable the notification permission for the App to receive the notifications.

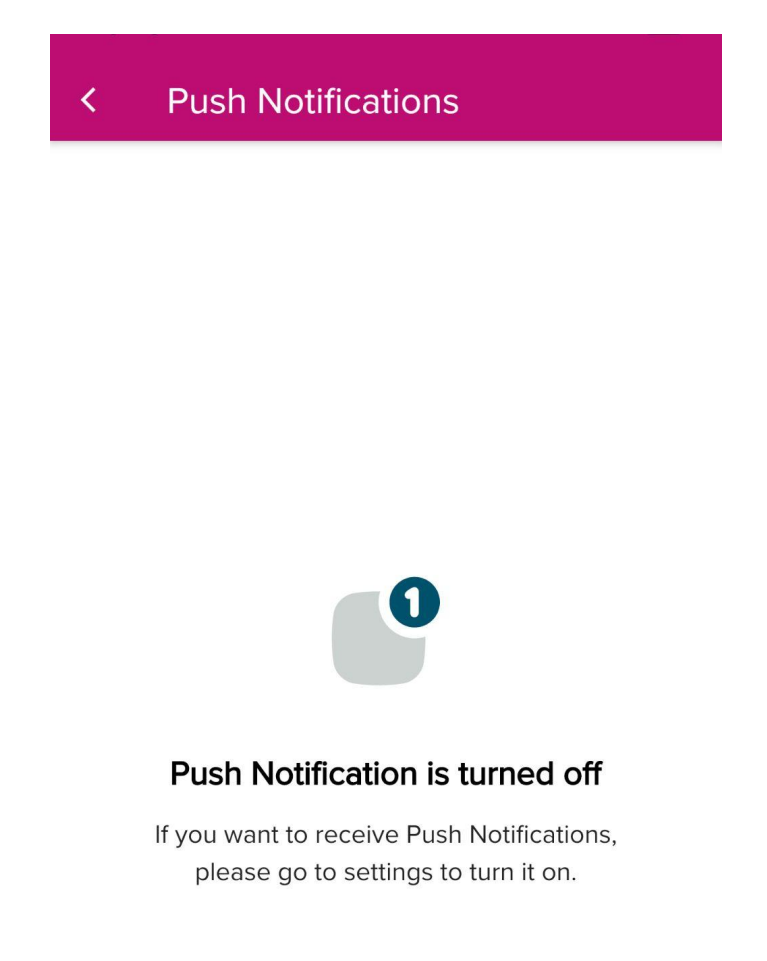

Go to Settings

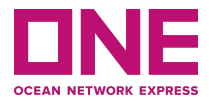

## **1.7 Change Language**

ONE Mobile App has a multi-language selection in English, Simplified Chinese, Traditional Chinese, Korean, Japanese, Spanish, Portuguese and will be expanded to more languages as necessary. English is the default language of this application.

From the **More** button, select the Change Language option in the Settings menu to open the page where User can select the appropriate language to use.

| 100000 (100000) (10.000                      | Ð       | <           | Settings           |   | < Change Language                                          |   |
|----------------------------------------------|---------|-------------|--------------------|---|------------------------------------------------------------|---|
| ROOMPOC                                      | Log Out | <b>A</b> )* | Change Language    | > | English                                                    | ~ |
| About ONE     Learn about ONE                | ۲       | <u> </u>    | Change Password    | > | Simplified Chinese (简体中文)<br>-<br>Chinese Hong Kong (繁体中文) |   |
| About ONE QUOTE                              | >       | 1           | Change Location    | > | Chinese Taiwan (繁体中文)<br>                                  |   |
| Get to know about One Quote                  |         | 6           | Push Notifications | > | Japanese (日本)                                              |   |
| User Guide<br>Discover how our features work | ۲       | -           |                    |   | Spanish                                                    |   |
| FAQs<br>View frequently asked questions      | >       |             |                    |   | Ponuguese                                                  |   |
| Settings<br>Customize your preferences       | >       |             |                    |   |                                                            |   |
|                                              |         |             |                    |   |                                                            |   |
| Home News Notifications                      | More    |             |                    |   |                                                            |   |

## 2 Account Registration and Login

### 2.1 Registration

Users are required to register an eCommerce account to have full access to all features of the application. Users who already have an existing eCommerce account are able to use the same userID credentials to login to ONE Mobile Application.

- Using the **More** button, Users can select the *Register* button to apply for a new account
- On the initial page, Users are provided with ONE's Indemnity Agreement that needs to be accepted by checking the agreement box.
- The next page is for Company and User information updates
  - All mandatory fields are highlighted in asterisk (\*)
- Once all the fields are updated, Users have to select the *Next* button, for the Registration to be sent to ONE's system Administration for validation. Users have to wait for approval before proceeding to login.
- Users will be receiving an email confirmation for the approval of the account registration within 24hrs.

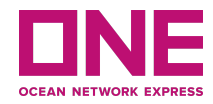

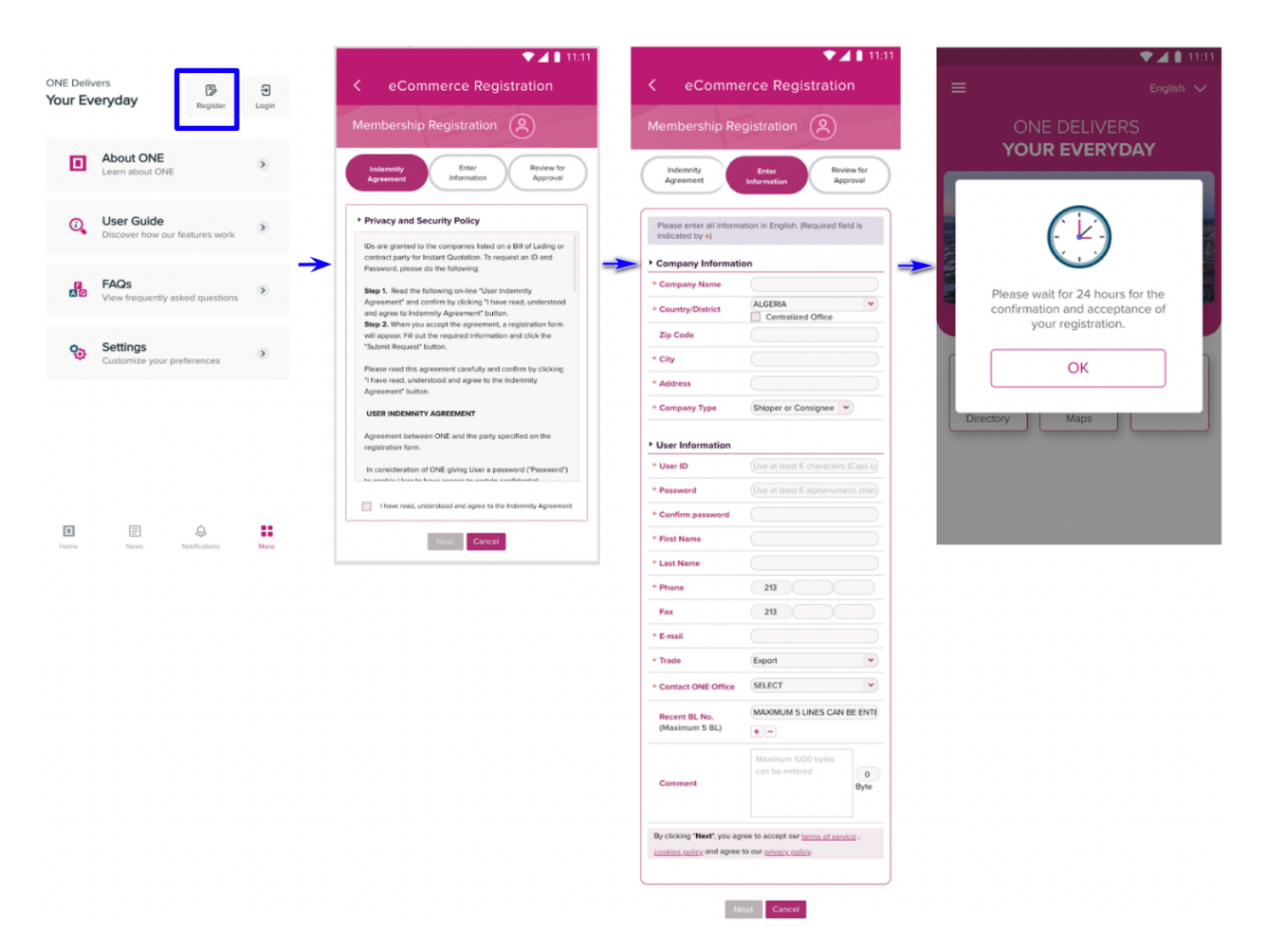

### 2.2 Login

Using the **More** button, Users can select the *Login* button to login.

Users are required to enter valid eCommerce credentials (user ID and password) and tap the *Sign in* button.

When Users are logged in successfully, the App redirects back to Homepage where all functions are available for use. User's account information will be shown on the top part of the side panel menu.

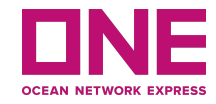

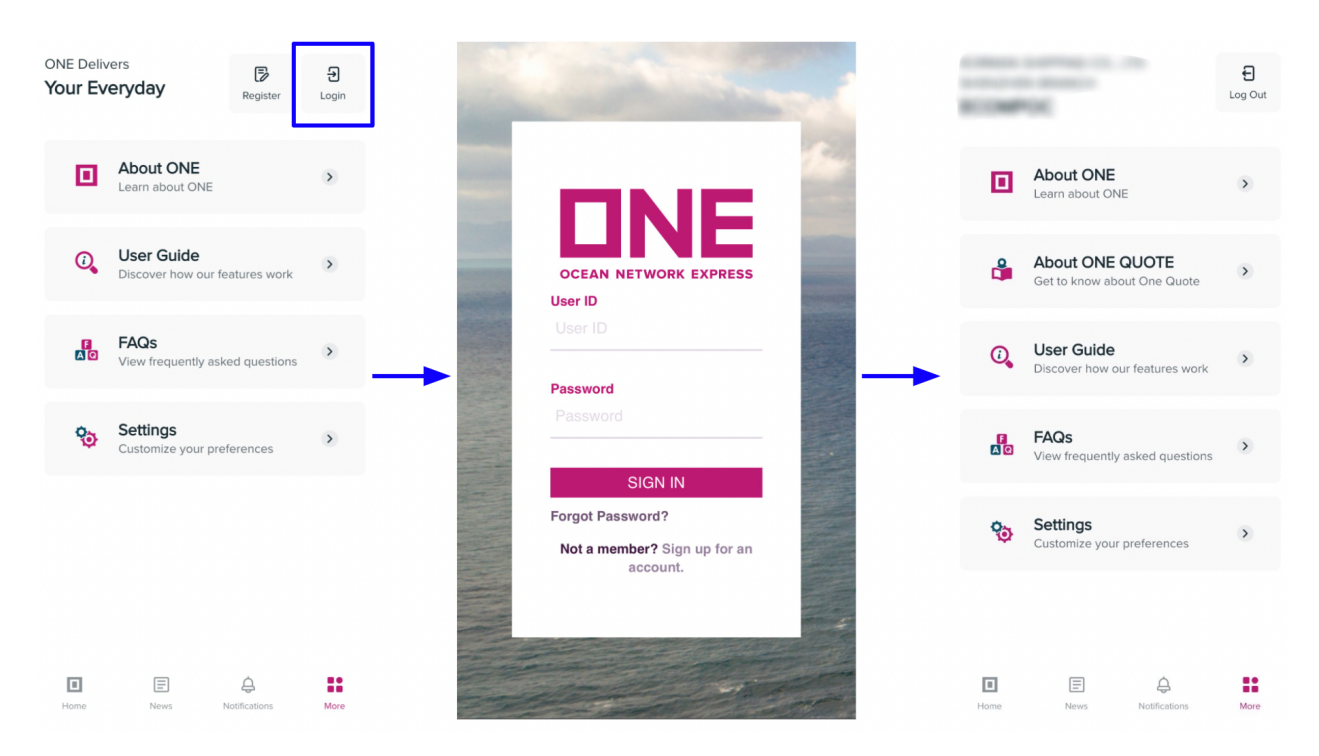

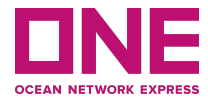

### 2.3 Change Password

From the **More** menu, after Users have successfully logged in, the *Change Password* will be visible in the Settings for selection to proceed with any change of password.

User needs to enter the current password and the desired new valid password and hit *SAVE CHANGES* to complete the action.

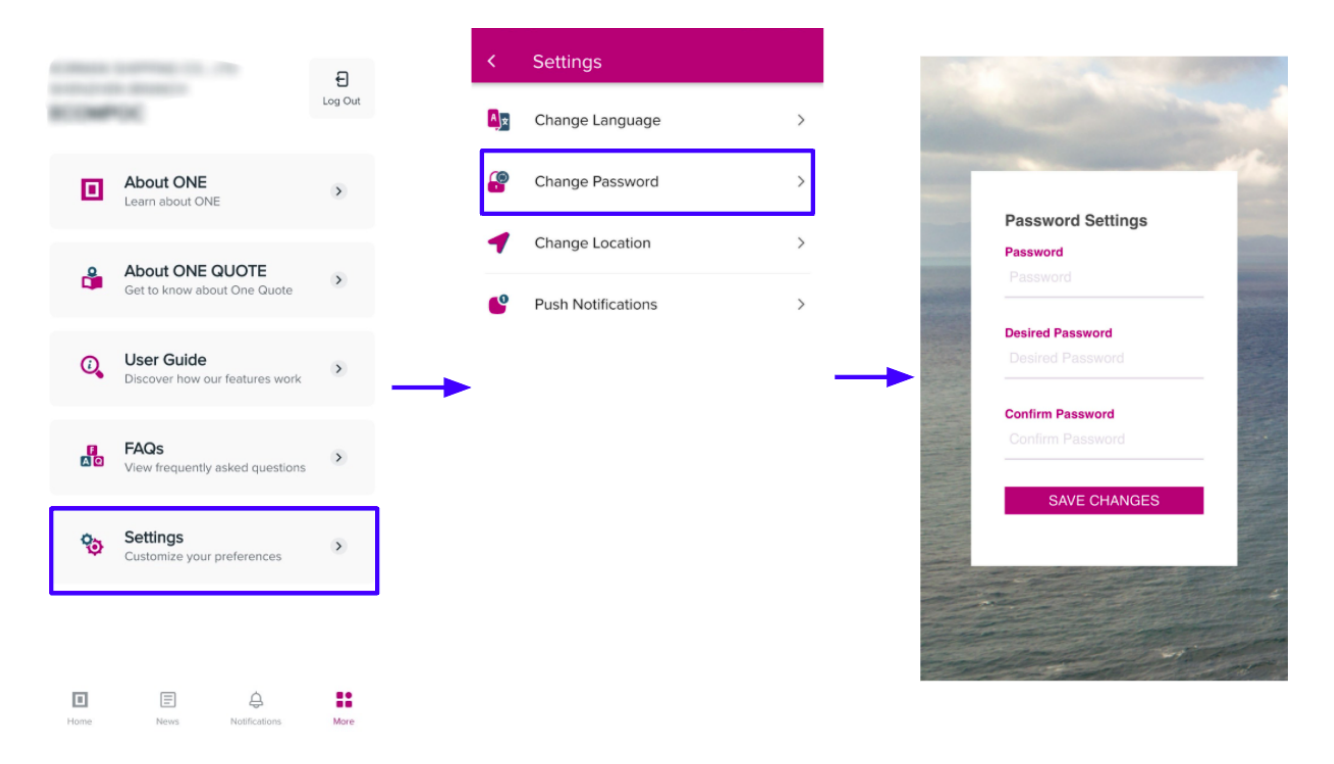

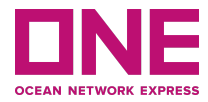

## 2.4 Logout

To log out of the application, use the **More** menu and select the *Log Out* button. A pop-up window will open to ask Users to confirm the action.

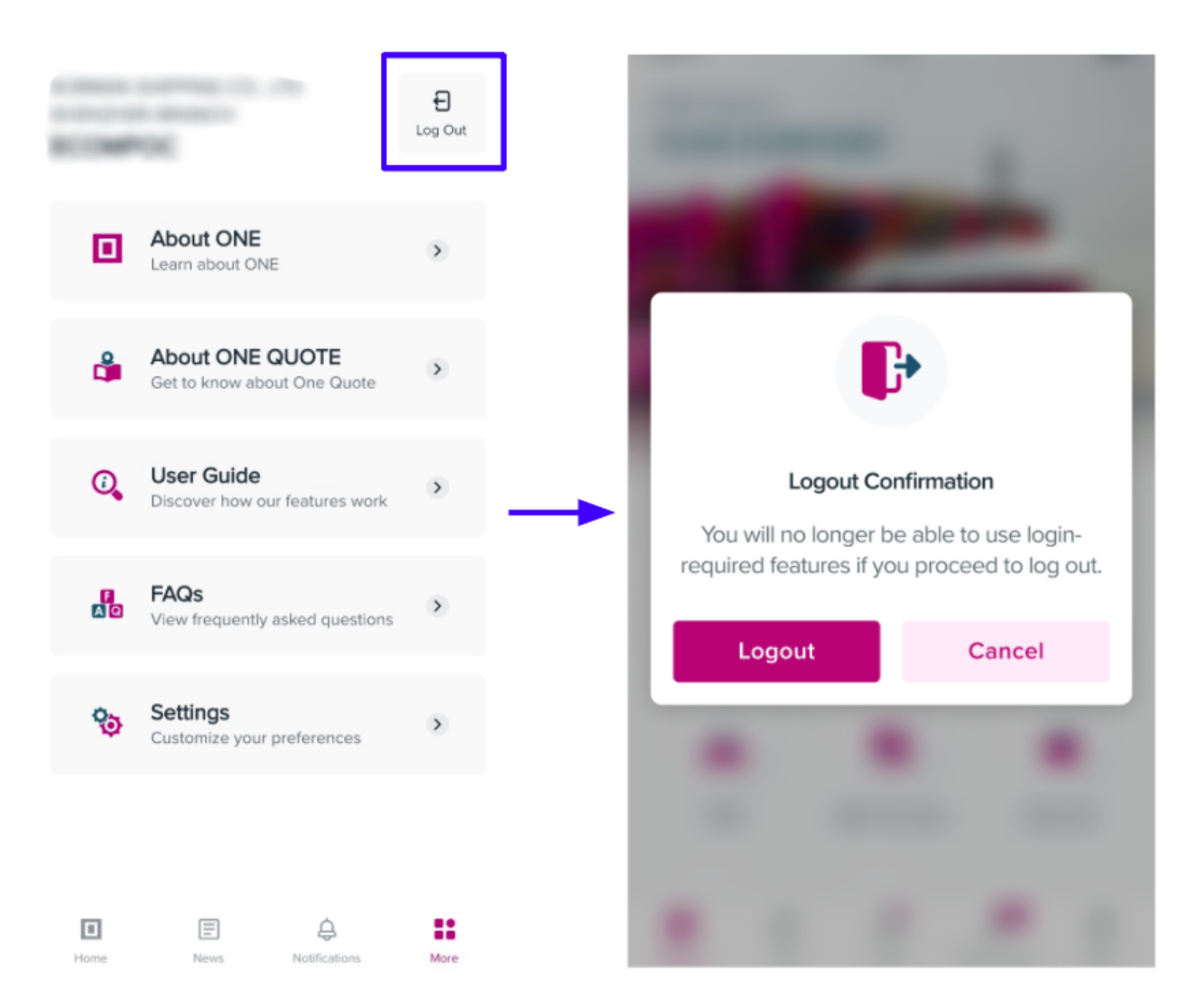

After logging out successfully, Users will be redirected back to the Homepage for non-login users.

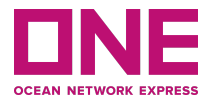

## **3 ONE QUOTE**

ONE QUOTE function allows users to perform Quotation search to Booking submissions. This icon will be visible once a User logs into the App and has access authority to ONE QUOTE.

## 3.1 ONE QUOTE linkage

After a successful login, Users will be able to see the *ONE QUOTE* icon on the Homepage. Once User selects this icon, the App will open the ONE QUOTE platform on a built-in browser.

#### 3.1.1 Open ONE QUOTE from Homepage

| ONE Delivers YOUR EVERYDAY               |                           |
|------------------------------------------|---------------------------|
|                                          | FILTERS                   |
|                                          | Any Status 🔹              |
| - Oder Brannelling                       | Customer Ref.             |
|                                          | Any customer reference    |
|                                          | Booking Ref.              |
| Q Q 1                                    | Any booking reference     |
| ONE QUOTE Track & Trace Schedule Enquiry | Other Ref.                |
|                                          | Select a reference type 🔹 |
| Global Directory Service Maps            | Enter a reference value   |
|                                          | Open Orders               |
|                                          | Completed Orders          |
|                                          | Cancelled Orders          |
| Home News Notifications More             | Bookmarks Need Help?      |

## **3.2 ONE QUOTE documents**

From the side panel menu, Users are able to see additional documents under ONE QUOTE once *About ONE QUOTE* is selected.

| B Learn about ONE   About ONE CUOTE   Learn about ONE   About ONE CUOTE   Correction of the courte   Correction of the courte                                                                                                    |   |
|----------------------------------------------------------------------------------------------------|---|
| <ul> <li>About ONE<br/>Learn about ONE</li> <li>About ONE QUOTE<br/>Get to know about One Quote</li> <li>Constructions</li> <li>Constructions<th>&gt;</th></li></ul> | > |
| <ul> <li>About ONE<br/>Learn about ONE</li> <li>About ONE QUOTE<br/>Get to know about One Quote</li> <li>Control Content on the Content on the Conten</li></ul>          | > |
| Image: Second system   Image: Second system                                                                                                    | > |
| About ONE QUOTE   Get to know about One Quote     Verence     Image: Comparison of the provide of the provide of the p                                                                                                    | > |
| Get to know about One Quote   Port Pair List ONE QUOTE D&D Special Promotion ONE QUOTE D&D Special Promotion FAQs View frequently asked questions                                                                                                    | > |
| <ul> <li>User Guide<br/>Discover how our features work</li> <li>FAQS<br/>View frequently asked questions</li> </ul>                                                                                                    | > |
| FAQs<br>View frequently asked questions                                                                                                    | > |
|                                                                                                    |   |
| Settings<br>Customize your preferences                                                                                                    |   |
|                                                                                                    |   |
| Home News Notifications More                                                                                                    |   |

## 4 Track & Trace

Track & Trace feature provides users the ability to track shipments using a Booking/BL No. or Container No. and provides comprehensive details on shipment milestones.

## 4.1 Track & Trace

This Track & Trace is available for both login and non-login users. On the Homepage, Users can open the page by selecting the Track & Trace icon.

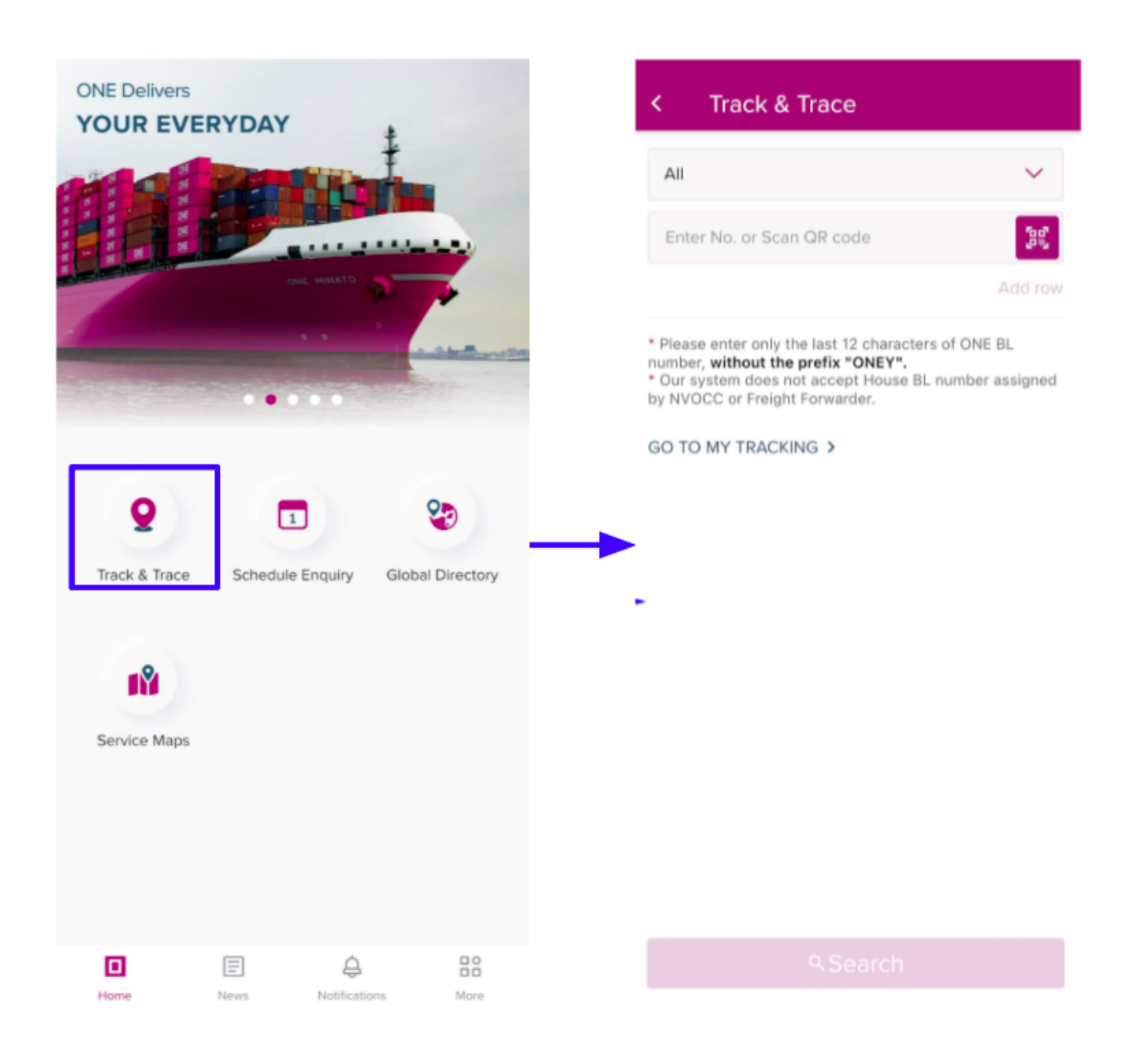

## 4.2 Search and View Detail

To navigate the track and track, user can:

- 1. Select a search category:
  - a. BL No or Booking No.
  - b. Container No.
  - c. All (\*Mixture of both Booking No and Container No.)
- 2. Input and Add more Search parameters using "*ADD ROW*" button You can remove the entered value by selecting the *Trash* icon

| Track & Trace                                                                                                    | < Track & Trace                                                                                                    |                                        | < Track & Trace                                                                                                    |                                           |
|----------------------------------------------------------------------------------------------------|----------------------------------------------------------------------------------------------------|----------------------------------------|----------------------------------------------------------------------------------------------------|-------------------------------------------|
| All                                                                                                    | BL No. or Booking No.                                                                                                    | ~                                      | BL No. or Booking No.                                                                                                    | $\sim$                                    |
| BL No. or Booking No.                                                                                                    | PUSBC                                                                                                    | â                                      | PUSB                                                                                                    | â                                         |
| Container No.                                                                                                    | RTME                                                                                                    | â                                      | RTMB                                                                                                    | â                                         |
| Humber, without the prenx ONET.<br>Our system does not accept House BL humber assigned<br>by NVOCC or Freight Forwarder. | SINB1                                                                                                    | ÷                                      | SINB1(                                                                                                    | â                                         |
| GO TO MY TRACKING >                                                                                                    | * Please enter only the last 12 characters:<br>number, without the prefix "ONEY".<br>* Our system does not accept House BL n<br>by NVOCC or Freight Forwarder.<br>GO TO MY TRACKING > | Add row<br>of ONE BL<br>umber assigned | Enter No. or Scan QR code   Please enter only the last 12 character number, without the prefix "ONEY".  Our system does not accept House BL by NVOCC or Freight Forwarder.  GO TO MY TRACKING > | Add row<br>s of ONE BL<br>number assigned |
| ۹ Search                                                                                                    | ۹.Search                                                                                                    |                                        | ۹Search                                                                                                    |                                           |

Click on the SEARCH button to check on the result.

- 3. The Search Result screen depending on the input value will provide either Container # or Booking # result or both.
- 4. User can tap on any Container No. to view Container's general information
- 5. To view more information, select on *View Container Details* option where the system will direct user to Container Detail screen
  - a. For Shipment with only one Container, details will already be shown.

| < Search R                                     | esult                      | < Search Re                                                                                                | esult                                        |
|------------------------------------------------|----------------------------|----------------------------------------------------------------------------------------------------|----------------------------------------------|
| A BL No. or Booking                            | No. PUSB                   | A BL No. or Booking I                                                                                      | No. PUSB(                                    |
| Container No.<br>TEMU51                        | Size<br>20 Dry Standard    | Container No.<br>TEMI                                                                                      | Size<br>20 Dry Standard                      |
| ∧ BL No. or Booking                            | No. RTMB1                  | <br>Weight<br>5,276.00 KGS                                                                                 | Seal No. S.O.C<br>KR/ No                     |
| Container No.<br>TRIU6                         | Size<br>20 Reefer Standard |                                                                                                    |                                              |
| ∧ BL No. or Booking                            | No.                        | PUSAN, KR                                                                                                  | CHICAGO, II                                  |
| Container No. Size<br>TCLU8: 40 Dry High Cubic |                            | Status<br>Vessel departure fro<br>Latest Terminal<br>HPNT, HMM PSA NE<br>Date Time<br>2021-07-25 12:00     | om port terminal<br>W-PORT TERMINAL CO., LTD |
|                                                |                            | <ul> <li>BL No. or Booking I</li> <li>Container No.</li> <li>TRIUE</li> <li>BL No. or Booking I</li> </ul> | No. 4<br>Size<br>20 Reefer Standard          |

- 6. The Container Details screen will display shipment information such as:
  - a. General Information
    - i. Container Details
    - ii. Route visibility of the shipment
    - iii. Latest actualized milestone of the shipment
  - b. Sailing Information
    - i. Vessel and route information
    - ii. Depending on the route segment, *Sailing information* will provide multiple vessel and route information.
  - c. Cargo Tracking Details
    - i. Provides visibility of end to end shipment milestones

- ii. Provides visibility of actual or estimate date/time of each milestones
- Please note that all the Date/Time are in the local time.

| < Container De                        | tails <u></u>              |
|---------------------------------------|----------------------------|
| * The date and time below ar          | e the local date & time.   |
| Container No.<br>TRIU6                | Size<br>20 Reefer Standard |
| Booking No.<br>RTMB <sup>+</sup>      | Weight<br>7,474.40 KGS     |
| Seal No.                              | s.o.c<br>No                |
| <u>من</u>                             |                            |
| ROTTERDAM, NL                         | •<br>PUSAN                 |
| Status<br>Vessel departure from port  | terminal                   |
| Latest Terminal<br>ECT DELTA TERMINAL |                            |
| Date Time<br>2021-07-17 06:54         |                            |
| Sailing Information                   |                            |
| Cargo Tracking Details                | •                          |

| <              | Con                              | tainer Det               | ails                                         | Ļ   |
|----------------|----------------------------------|--------------------------|----------------------------------------------|-----|
| Sailin         | g Informa                        | ation                    |                                              | -   |
|                | Vessel Na<br>AL ZUB              | ame<br>ARA 015E          |                                              |     |
|                | Port of l<br>ROTTE               | .oading<br>RDAM, NL      | Departure Date<br>2021-07-17 06:54<br>Actual |     |
|                | Port of [<br>PUSAN               | Discharging<br>I         | Arrival Time<br>2021-08-22 08:00             | -   |
|                |                                  |                          | Coastal                                      |     |
| Carg           | o Trackin                        | g Details                |                                              | •   |
| յլ<br>1        | ın 16<br>7:24                    | Gate out of<br>depot     | <sup>-</sup> empty equipment fr              | om  |
| Act            | ual                              | ECT DELT                 | A TERMINAL                                   |     |
|                |                                  | ROTTERD                  | AM, NL                                       |     |
| Ju<br>O        | n 24<br>6:06                     | Gate in of I<br>terminal | aden equipment at p                          | ort |
| Act            | ual                              | ECT DELT                 | A TERMINAL                                   |     |
|                |                                  | ROTTERD                  | AM, NL                                       |     |
| Ju<br>O<br>Act | n 24 💭<br>6:06<br><sub>ual</sub> | Truck arriva             | al at port terminal                          |     |

#### 4.2.1 Search by QR code

To avoid the manual input of either Booking/BL # or CTNR #, this feature is provided. Just scan the document provided by ONE with QR Code. ONE currently issue documents with QR Code such as B/L Copy, Arrival Notice, Delivery Order.

- 1. Select QR code function on the Track & Trace search screen
- 2. For any first time users, the device will ask your permission to access the Camera.

- If users "deny" the permission once the pop-up message appears, users must grant the access in the device setting to use the QR scanning in a later stage.

- a. On iOS device "Go to Settings > Privacy > Tap on Camera > Select
   Ocean Network Express app to allow.
- b. On Android device "Open the Settings app > Tap Apps & Notifications > Select Ocean Network Express app > Tap Permissions > Choose Camera to allow.

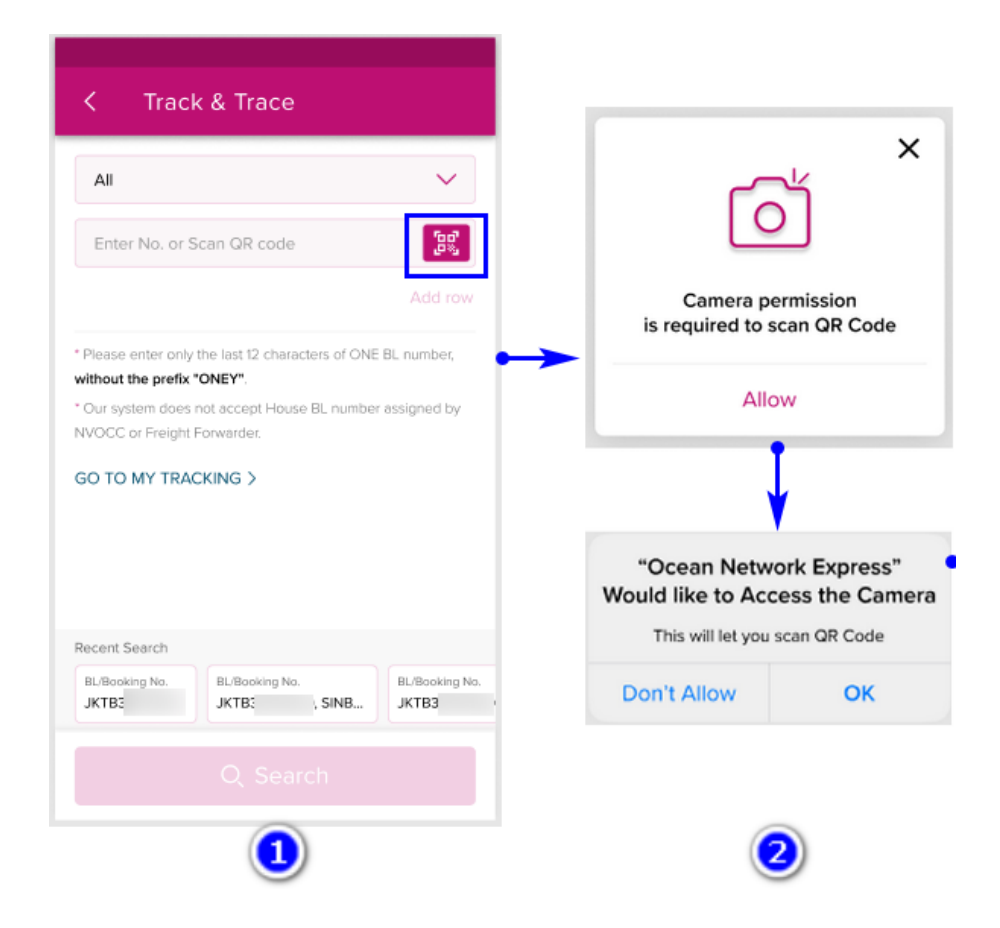

3. After selecting the QR Code option, the app will display the Scanning mode and is ready to scan QR Code.

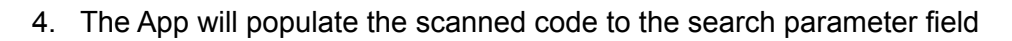

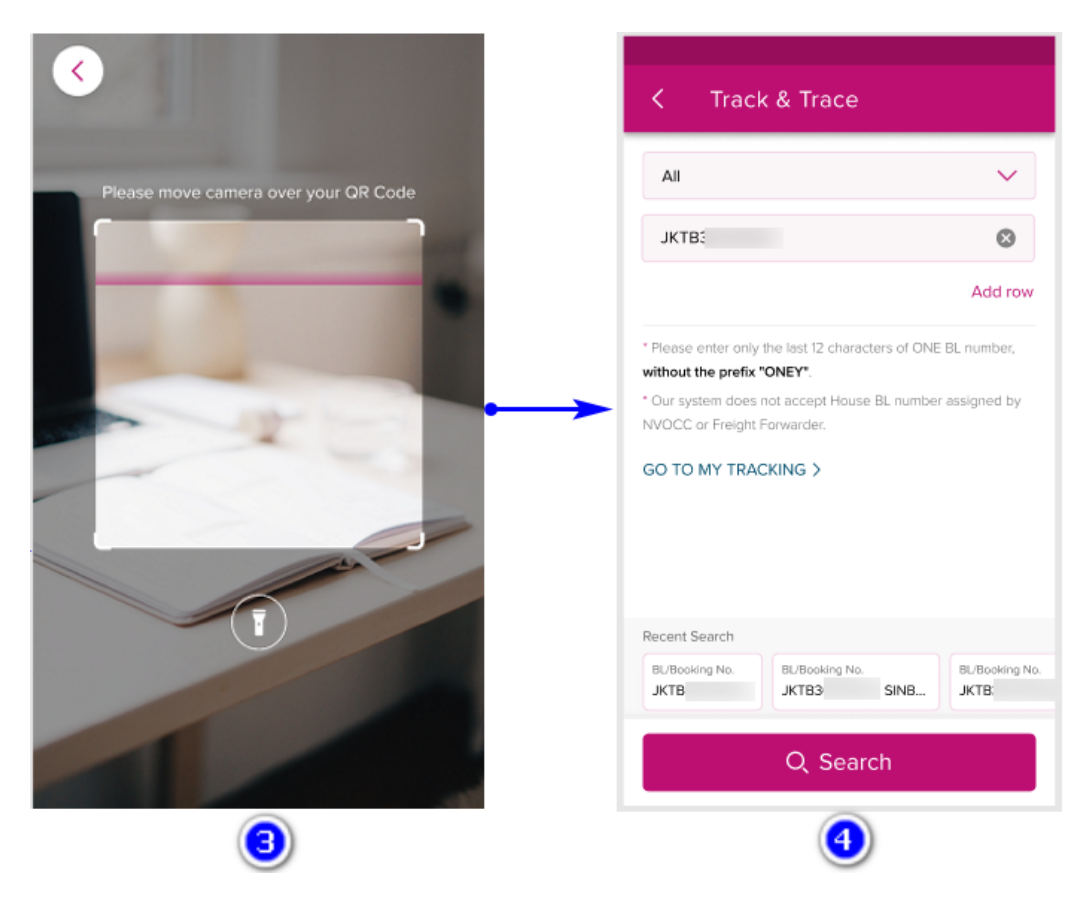

#### 4.2.2 Recent search

On the Track & Trace homepage, a Recent Search information is provided to record recent successful search histories in a maximum of 5 unique displays.

\* Unsuccessful search results will not be included in the history display.

| < Track & Trace                                                                                                    |                        |
|----------------------------------------------------------------------------------------------------|------------------------|
| BL No. or Booking No.                                                                                                    | $\sim$                 |
| JKTB                                                                                                    | â                      |
| PUSB                                                                                                    | Ē                      |
| RTME                                                                                                    | â                      |
| 1                                                                                                    | Add row                |
| <ul> <li>* Please enter only the last 12 characters of O number, without the prefix "ONEY".</li> <li>* Our system does not accept House B _ number by NVOCC or Freight Forwarder.</li> <li>GO TO MY TRACKING &gt;</li> </ul> | NE BL<br>ber assigned  |
| Recent Search           BL/Booking No.         BL/Booking No.           JKTB769         P                                                                                                    | BL/Booking N<br>PUSB06 |
| ۹.Search                                                                                                    |                        |

## 4.3 Cargo Tracking Detail

On the Search Result screen, users can view particular container details by selecting the *View Container Details* option.

| K Search Res                      | ult                |   | < Search Re                                         | esult                          |
|-----------------------------------|--------------------|---|-----------------------------------------------------|--------------------------------|
| <ul> <li>Container No.</li> </ul> |                    |   | <ul> <li>BL/Booking No. JKTB</li> </ul>             |                                |
| Container No.                     | Size<br>20'DRY ST. |   | Container No.                                       | Size<br>20'DRY ST.             |
| Container No.<br>HGTU             | Size<br>20'DRY ST. |   | Weight<br>25,245.000 KGS                            | Seal No. S.O.C                 |
| Container No.<br>TTNU             | Size<br>40'DRY ST. |   | •                                                   |                                |
| ▲ BL/Booking No. JKTB             | 795500             |   | JAKARTA,<br>INDONESIA                               | PORTLAND, OR,<br>UNITED STATES |
| Container No.                     | Size<br>20'DRY ST. | - | Status<br>Truck Departure from I<br>Latest Terminal | Port of Loading                |
| BL/Booking No. SINB               |                    |   | Date Time<br>2021-04-11 10:45                       | ONTAINER TERMINAL)             |
| Container No.                     | Size               |   | View Cont                                           | tainer Details >               |

The Container Details screen provides a view of the container order plan from Empty Container Release to Shipper at origin to Empty Container Returned from Customer at destination.

#### 4.3.1 Container General Information

This is a default view that provides Container No./Size/Type, Progress, Latest status.

| < Container De                                  | etails                         |  |  |  |  |
|-------------------------------------------------|--------------------------------|--|--|--|--|
| * The date and time below are                   | the local date & time.         |  |  |  |  |
| Container No.<br>MOAL                           | Size<br>40'DRY HC.             |  |  |  |  |
| Booking No.<br>JKTE                             | Weight<br>25,245.000 KGS       |  |  |  |  |
| Seal No.<br>ID!                                 | S.O.C<br>No                    |  |  |  |  |
|                                                 |                                |  |  |  |  |
| JAKARTA,<br>INDONESIA                           | PORTLAND, OR,<br>UNITED STATES |  |  |  |  |
| Status<br>Vessel Departure from Port of Loading |                                |  |  |  |  |
| Latest Terminal<br>YICT (YANTIAN INTL CON       | ITAINER TERMINAL)              |  |  |  |  |
| Date Time<br>2021-04-11 10:45                   |                                |  |  |  |  |
| Cut-Off Information                             | •                              |  |  |  |  |
| Sailing Information                             | •                              |  |  |  |  |
| Cargo Tracking Details                          | •                              |  |  |  |  |
| Comments                                        | •                              |  |  |  |  |
| Cargo Release & Customs                         | : USA Inbound                  |  |  |  |  |

#### 4.3.2 Cut-Off Information

The next section relates to Cut-Off information, which the user can expand to display all Cut-offs of the shipment such as Full Return CY or Cargo Cut-off, CY Cut-off (Port Cut-off), VGM Cut-off and Documentation Cut-off.

| Cut-Off Information                                               | •                               |  |  |  |
|-------------------------------------------------------------------|---------------------------------|--|--|--|
| * The date and time below are in Jakarta local time               |                                 |  |  |  |
| Full Return CY / Cargo Cut-Off 2021-03-11 16:24                   |                                 |  |  |  |
| Full Return CY Terminal JAKARTA INTERNATIONAL CONTAINER TERMINAL  |                                 |  |  |  |
| CY Cut-off<br>2021-03-09 11:55<br>Doc Cut-off<br>2021-03-10 14:37 | VGM Cut-off<br>2021-03-09 12:48 |  |  |  |
| CY Cut-off<br>2021-03-09 11:55<br>Doc Cut-off<br>2021-03-10 14:37 | VGM Cut-off<br>2021-03-09 12:48 |  |  |  |

#### 4.3.3 Document Status

Another section is document status which can be displayed only when the user logs in. This view provides Shipping Instruction/VGM submission status and reference to AMS manifest submission by ONE.

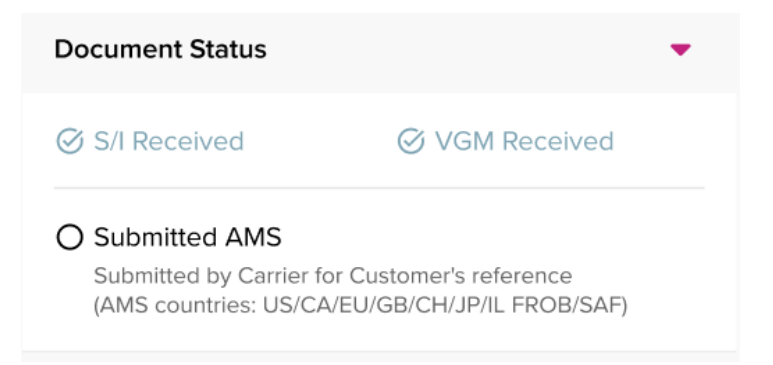

#### 4.3.4 Sailing Information

There is also a section relating to Sailing Information which provides vessel(s) and ocean route(s) details.

| Sailin | g Information                                       | •                                            |        |
|--------|-----------------------------------------------------|----------------------------------------------|--------|
|        | Vessel Name<br>WAN HAI 516 059N (W51T)              | Voyag<br>059                                 | e<br>S |
|        | Port of Loading<br>JAKARTA, INDONESIA               | Departure Time<br>2021-03-15 14:10<br>Actual |        |
|        | Port of Discharging SINGAPORE, SINGAPORE            | Arrival Time<br>2021-03-17 17:05<br>Actual   |        |
| -      | Vessel Name<br>AL QIBLA 020W (AQBT)                 | Voyag<br>022                                 | e<br>E |
|        | Port of Loading<br>SINGAPORE, SINGAPORE             | Departure Date<br>2021-03-21 21:25<br>Actual |        |
|        | Port of Discharging<br>YANTIAN,<br>GUANGDONG,CHINA  | Arrival Time<br>2021-03-29 19:00<br>Actual   |        |
| -      | Vessel Name<br>ATHOS 018E (TSQT)                    | Voyag<br>019V                                | e<br>V |
|        | Port of Loading<br>YANTIAN,<br>GUANGDONG, CHINA     | Departure Date<br>2021-04-11 10:45<br>Actual |        |
|        | Port of Discharging<br>TACOMA, WA,<br>UNITED STATES | Arrival Time<br>2021-04-29 23:30<br>Coastal  |        |

#### 4.3.5 Cargo Tracking Detail

Next section is regarding Cargo Tracking Details where details of shipment milestones will be provided.

- Status
- Date/Time
- Event type

#### - Terminal

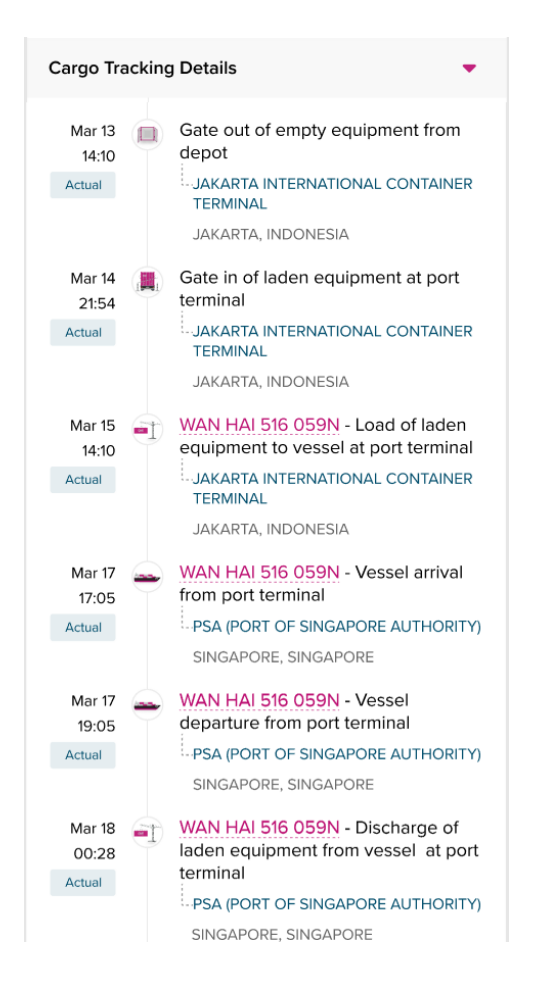

#### 4.3.6 Comments

This section displays all the comments/notes related to rail movement when available.

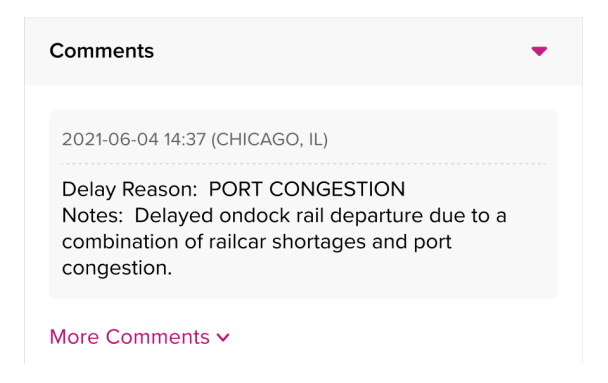

#### 4.3.7 Cargo Release & Customs

For outbound / inbound shipments to the US, information will be visible to users.

- Cargo Release & Custom (Expand to show details)

| Cargo Release & Customs: USA Inbound               |                                         |  |  |
|----------------------------------------------------|-----------------------------------------|--|--|
| O/BL Received<br>2021-05-16 21:22                  | Customs Clearance                       |  |  |
| Ocean Freight Collection 2021-06-04 09:37          | Importer Filing Status 2021-05-11 06:52 |  |  |
| Inbound No.<br>V8N13562791                         | Authorization Date 2021-05-21 00:17     |  |  |
| Port of Discharging<br>Y258                        | Place of Deliver                        |  |  |
| Last Free Date at Final Destir<br>2021-05-21 00:17 | nation                                  |  |  |

### 4.3.8 Rail Tracking Information

This section will provide users details of rail movements both on Outbound and Inbound.

- Rail Tracking Information (Expand to show details)

| Rail Tracking Information:                                   | Inbound 🔻                           |
|--------------------------------------------------------------|-------------------------------------|
| LOS ANGELES, CA,<br>(TRAPAC LOS ANGE<br>2021-06-07 20:50     | UNITED STATES<br>ELES)              |
| ROCHELLE, IL, UNIT<br>(UP RAIL - CHICAGO<br>2021-06-13 03:05 | ED STATES<br>) ROCHELLE (GLOBAL 3)) |
| View US Rail Tracking >                                      |                                     |
| Last Status<br>Unloaded from a Rail Car                      |                                     |
| Current Location<br>GLOBAL 3                                 | Date Time<br>2021-06-14 17:24       |
| Pickup Available<br>No                                       | Pickup #<br>No                      |

## 4.4 Share Cargo Tracking Detail as PDF file

This function helps users to create Container Details via PDF file and share through various social media platforms (i.e Mail, Bluetooth, Airdrop...) or save to the device for future reference.

| < Container                                            | Details<br>≪ •                          | ,<br>, | ▶ <      | Conta                   | ainer Det                                           | tails                                            |                                 |
|--------------------------------------------------------|-----------------------------------------|--------|----------|-------------------------|-----------------------------------------------------|--------------------------------------------------|---------------------------------|
| * The date and time below are                          | e the local date & time.                |        | * The da | ite and time t          | below are the l                                     | local date & ti                                  | me.                             |
| Container No.<br>MOAL                                  | Size<br>40'DRY HC.                      |        |          |                         |                                                     |                                                  |                                 |
| Booking No.<br>JKTB<br>Seal No.<br>ID58                | Weight<br>25,245.000 KGS<br>S.O.C<br>No |        |          |                         | PN2_7.p<br>129 KB                                   | odf<br>3                                         |                                 |
| •                                                      |                                         |        | Nearby S | Share<br>other<br>Share | instantly with<br>person's devic<br>is turned on in | n people near<br>ce, make sure<br>in the quick p | by. On the<br>that Nea<br>anel. |
| JAKARTA,<br>INDONESIA                                  | UNITED STATES                           |        |          | No recom                | nmended peor                                        | ple to share v                                   | vith.                           |
| Status<br>Vessel Departure from Po                     | ort of Loading                          |        |          |                         |                                                     |                                                  |                                 |
| Latest Terminal<br>YICT (YANTIAN INTL COM<br>Date Time | NTAINER TERMINAL)                       |        |          |                         | Gmail                                               | Bluetooth                                        | Samsu                           |
| 2021-04-11 10:45                                       |                                         |        | Sha      | re                      | 0                                                   |                                                  | Create                          |
| Cut-Off Information                                    | •                                       |        |          | 111                     | 0                                                   |                                                  | 1                               |
# 4.5 My Tracking list

#### 4.5.1 My Tracking list

*My Tracking* is only available for login users which displays all bookmarked shipments that users can continuously track. To access My Tracking, users can select to GO TO MY TRACKING on the Track & Trace search page.

| ack & Trace                              |                                       | <             | My Track       | ing                       |
|------------------------------------------|---------------------------------------|---------------|----------------|---------------------------|
| ~                                        |                                       | ✔ BL          | No. or Booking | No. TYOB                  |
| r Scan QR code                           | · · · · · · · · · · · · · · · · · · · | ∧ BL          | No. or Booking | No. JKTB                  |
| Add rov                                  |                                       | Conta<br>TCLU | iner No.       | Size<br>40 Dry High Cubic |
| NEY".<br>House BL number assigned<br>er. |                                       | ∧ BL          | No. or Booking | No. PUSB                  |
| KING >                                   |                                       | Conta<br>TEM  | iner No.       | Size<br>20 Dry Standard   |
|                                          |                                       |               |                |                           |
|                                          |                                       |               |                |                           |
|                                          |                                       |               |                |                           |
|                                          |                                       |               |                |                           |
|                                          |                                       |               |                |                           |
|                                          |                                       |               |                |                           |
|                                          |                                       |               |                |                           |

#### 4.5.2 Bookmark the search result

The Bookmark icon is only available for login users.

On the Search Result page, Bookmark icon is displayed on each BL/Booking No.

Magenta color indicates BL/Booking No. is already bookmarked while White color is not.

From the *Search Result* page, users can tap on the Bookmark icon to add or remove the BL/Booking No. from *My Tracking* list.

| < Search Res                              | ult                        |   | < Search R              | lesult                     |   |
|-------------------------------------------|----------------------------|---|-------------------------|----------------------------|---|
| BL No. or Booking No.                     | JKTI                       |   | A BL No. or Booking     | No. JKTB7                  | M |
| Container No.<br>TCLI                     | Size<br>40 Dry High Cubic  |   | Container No.<br>TCLU   | Size<br>40 Dry High Cubic  |   |
| <ul> <li>BL No. or Booking No.</li> </ul> | PUSBUULUITUU               |   | <br>A BL No. or Booking | No. PUSE                   | Ħ |
| Container No.<br>TEMI                     | Size<br>20 Dry Standard    | 3 | Container No.<br>TEM    | Size<br>20 Dry Standard    |   |
| <ul> <li>BL No. or Booking No.</li> </ul> | RTM )                      |   | A BL No. or Booking     | No. RTME                   |   |
| Container No.<br>TRIL                     | Size<br>20 Reefer Standard |   | Container No.<br>TRIU   | Size<br>20 Reefer Standard |   |
|                                           |                            |   |                         |                            |   |
|                                           |                            |   |                         |                            |   |
|                                           |                            |   |                         |                            |   |
|                                           |                            |   | ↓ ↓                     |                            |   |
|                                           |                            |   | Added to My Trac        | cking                      | × |

#### 4.5.3 Remove Bookmarked Shipments

From *My Tracking* page or *Search Result* page, users can tap the Bookmark icon to remove the BL/Booking No. from *My Tracking* list. The App will pop-up a confirmation message before proceeding to remove the BL/Booking # from the view.

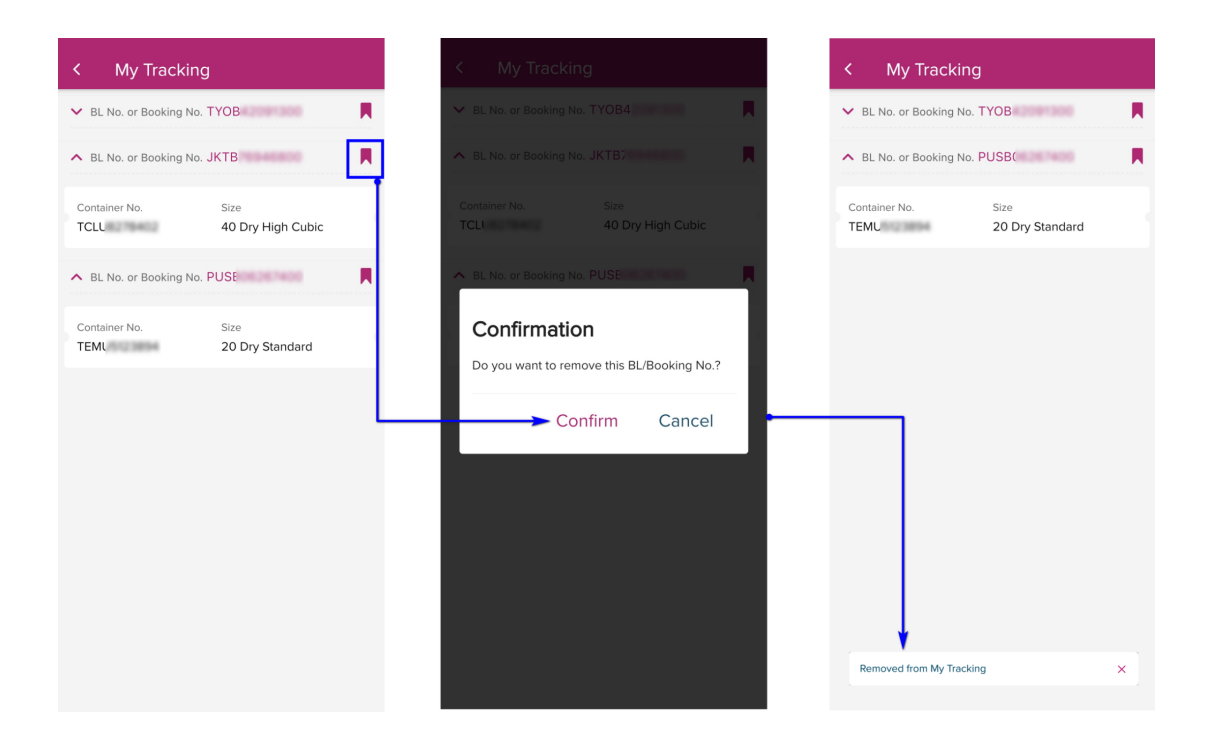

# **4.6 Active Shipment**

This Active Shipment tab is only visible for login users from Track and Trace Homepage.

This view provides users a snapshot of Departing and Arriving shipments that the user may need to monitor.

| K Track & Trace                                                         |                | < Tra                                   |
|-------------------------------------------------------------------------|----------------|-----------------------------------------|
| CARGO TRACKING ACTIVE                                                   | E SHIPMENT     | CARGO TR                                |
| All                                                                     | ~              | Upcoming Ship                           |
| Enter No. or Scan QR code                                               | Add row        |                                         |
| ease enter only the last 12 characters of ON<br>hout the prefix "ONEY". | VE BL number,  | 8 Shipments DEPARTII                    |
| Our system does not accept House BL numb<br>IVOCC or Freight Forwarder. | er assigned by | Date Ascending 🖌                        |
| TO MY TRACKING >                                                        |                |                                         |
|                                                                         |                | BKG/BL No.<br>MNL                       |
| cent Search<br>L/Booking No.<br>KTB JKTB SINB.                          | BL/Booking No. | BKG/BL No.<br>MNL<br>BKG/BL No.<br>SINI |

### 4.6.1 Departing list

This provides a view of shipments departing at origin captured within 2 weeks of vessel ETD at port of load from time of search.

| K Track & Track & T | асе                          |
|----------------------------------------------------------------------------------------------------|------------------------------|
| CARGO TRACKING                                                                                                    | ACTIVE SHIPMENT              |
| Upcoming Shipments in 2                                                                                                    | 2 weeks                      |
| 8 Shipments<br>DEPARTING                                                                                                    | 10 Shipments<br>ARRIVING     |
| Date Ascending 🔨                                                                                                    |                              |
| BKG/BL No.<br>MNLE                                                                                                    | Departing Date<br>2021-07-04 |
| BKG/BL No.<br>SINB1                                                                                                    | Departing Date<br>2021-07-07 |
| JAKARTA, INDON<br>07-07-2021                                                                                                    | IESIA                        |
| <b>PORTLAND, OR,</b><br>16-12-2021                                                                                                    | UNITED STATES                |
| BKG/BL No.                                                                                                    | Departing Date 2021-07-10    |
| BKG/BL No.                                                                                                    | Departing Date               |

### 4.6.2 Arriving List

This provides a view of shipments Arriving at destination captured within 2 weeks of vessel ETA at port of discharge from the time of search.

| K Track & Track & T | ice                         |
|----------------------------------------------------------------------------------------------------|-----------------------------|
| CARGO TRACKING                                                                                                    | ACTIVE SHIPMENT             |
| Upcoming Shipments in 2                                                                                                    | weeks                       |
| 8 Shipments<br>DEPARTING                                                                                                    | 10 Shipments<br>ARRIVING    |
| Date Ascending 🔨                                                                                                    |                             |
| BKG/BL No.<br>TY8El                                                                                                    | Arriving Date 2021-06-28    |
| BKG/BL No.<br>TYOAI                                                                                                    | Arriving Date 2021-06-29    |
| <ul> <li>YOKOHAMA, KAN<br/>29-06-2021</li> <li>JAKARTA, INDON<br/>02-11-2021</li> </ul>                                                                                                    | NAGAWA, JAPAN<br>IESIA      |
| BKG/BL No.<br>TYOAD                                                                                                    | Arriving Date<br>2021-07-02 |

# **5 Mobile Chat**

Users can connect to ONE live chat agent using the App.With selected location in the App Setting menu, the App will be able to display the chat bubble where chat service is available and within the working hours of live agents, otherwise once offline, the chat bubble will not be visible.

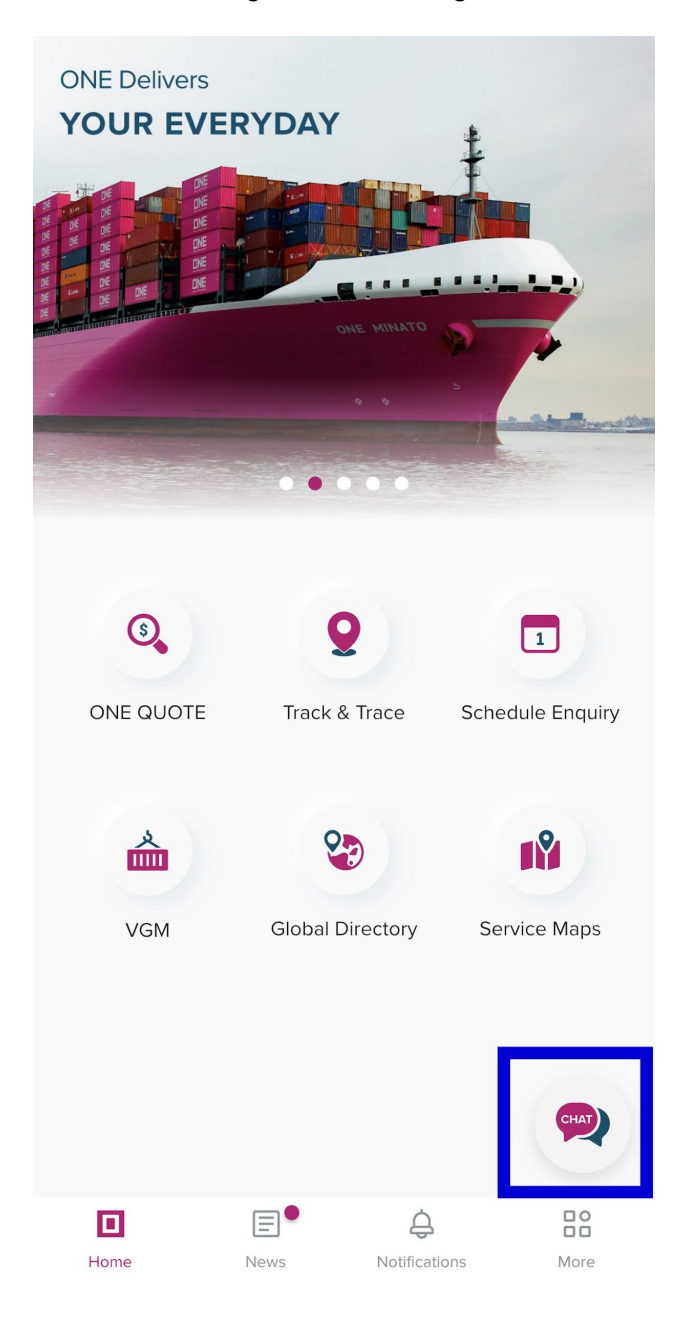

# **6 Schedule Enquiry**

Schedule Enquiry features provide users the ability to search schedules of Route, Port and Vessel. Schedule Enquiry search is available for both login and non-login users. On the Homepage, when selecting the Schedule Enquiry icon, four Schedule Enquiry options will be displayed on the bottom sheet.

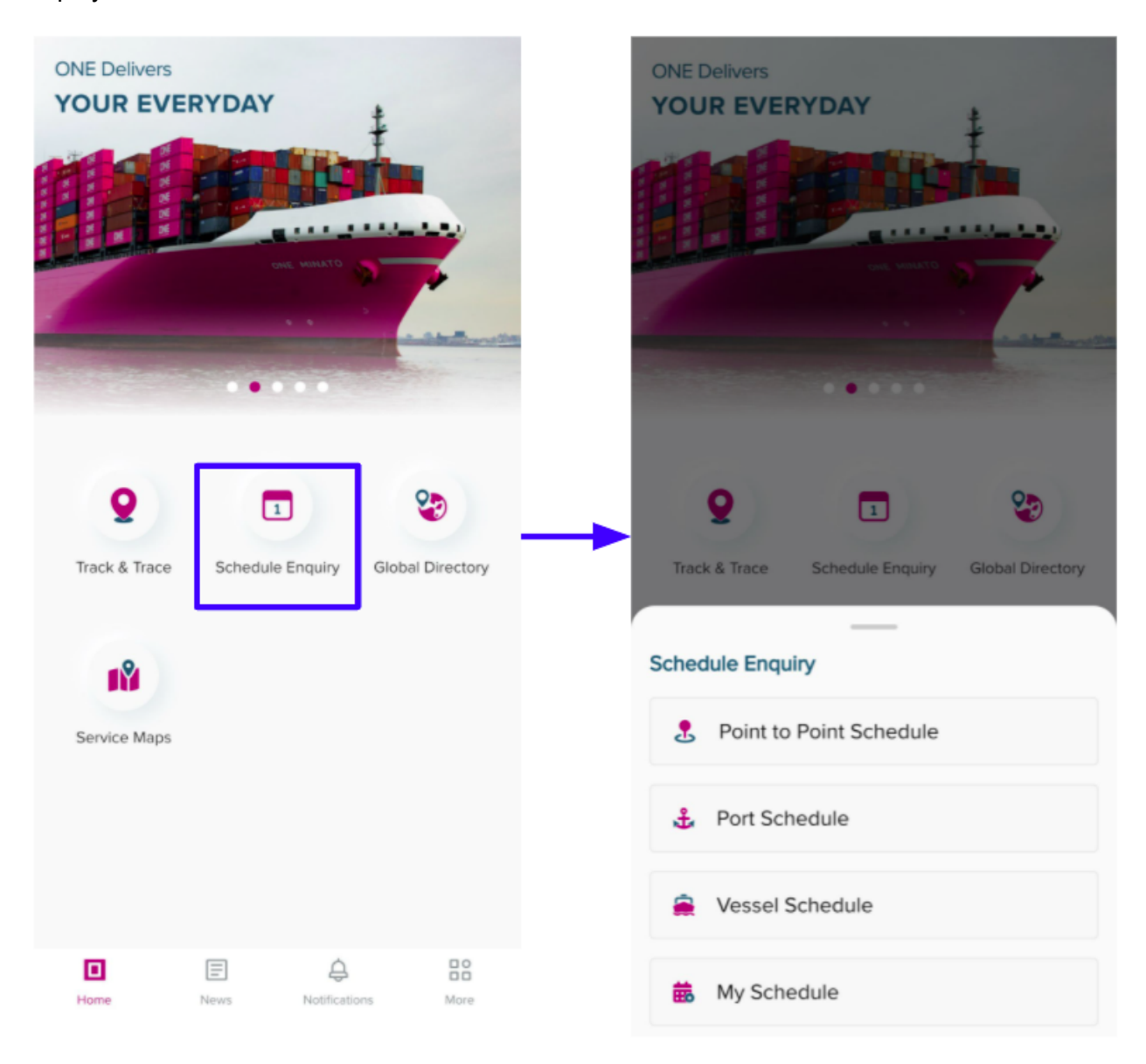

# **6.1 Point to Point Schedule**

On the Schedule Enquiry search lists, Users can select the Point to Point Schedule option to display the Route tab by default.

On the Route search, Users can type the Origin and Destination, Date Range (which initially is defaulted to 1 month from the date of search) and Priority type which is defaulted to ALL, but user can choose Direct or Transit button.

| ONE Delivers                                                                                                    | < Schedule Enquiry                                             |
|----------------------------------------------------------------------------------------------------|----------------------------------------------------------------|
| and and and and and and and and and and                                                                          | ROUTE PORT VESSEL                                              |
|                                                                                                    | * Fill in the location fields, then select predictive results. |
| CAL MOLTO                                                                                                    | Origin Add Origin                                              |
| and the second second second second second second second second second second second second second second second | SINGAPORE, SINGAPORE (CY/Door)                                 |
|                                                                                                    | CY Door                                                        |
|                                                                                                    | Destination Add Destination                                    |
| <b>9 I 2</b>                                                                                                    | ROTTERDAM, NETHERLANDS (CY/Door)                               |
| Track & Trace Schedule Enquiry Global Directory                                                                  | CY Door                                                        |
| Schedule Enquiry                                                                                                 | Date Range                                                     |
| 2. Point to Point Schedule                                                                                       | 2021-11-29 💾 2021-12-29                                        |
| 🕹 Port Schedule                                                                                                  |                                                                |
| Vessel Schedule                                                                                                  | All O Direct O Iransit                                         |
| 🗰 My Schedule                                                                                                    | ۹ Search                                                       |

Users can add multiple Origins and Destinations for search and the result will be based on origin/destination route combination.

Aside from adding multiple Origin and Destination, users can select the service option per location (depending on the availability of service offered by ONE).

| < Schedule                    | Enquiry            |                 |
|-------------------------------|--------------------|-----------------|
| ROUTE                         | PORT               | VESSEL          |
| * Fill in the location fields | then select predic | tive results    |
| Origin                        |                    | Add Origin      |
|                               |                    |                 |
| SINGAPORE, SINGA              | FORE (CT/DOOI      |                 |
| CY Door                       |                    |                 |
| Destination                   |                    | Add Destination |
| ROTTERDAM, NETH               | IERLANDS (CY/I     | Door) 🙁         |
| CY Door                       |                    |                 |
|                               |                    |                 |
| Date Range                    |                    |                 |
| 2021-11-29                    | 2021-12            | -29             |
|                               |                    |                 |
| Priority                      |                    | _               |
|                               | Direct (           | ) Transit       |
|                               | Search             |                 |

The App will provide search results based on given parameters. For multiple routes provided, users can view another route result by selecting the Switch Route button.

| Point to Poi                                               | nt Schedule              | ç  |
|------------------------------------------------------------|--------------------------|----|
| igin - CY<br>NGAPORE, SINGAPOR                             | RE (CY/Door)             |    |
| stination - Door                                           |                          |    |
| Switch Route (1/4)<br>ate Range<br>021-11-29 to 2021-12-29 |                          |    |
| Sort by Duration                                           | Sort by E                | TD |
| tal Routes: 11                                             |                          |    |
| Duration<br>21 day(s) 21 hour(s)                           | ETD at POL<br>2021-12-03 | ~  |
|                                                            |                          |    |
| Duration<br>22 day(s) 04 hour(s)                           | ETD at POL<br>2021-12-25 | ~  |
| Duration<br>23 day(s) 02 hour(s)                           | ETD at POL<br>2021-12-26 | ~  |
| Duration<br>24 day(s) 06 hour(s)                           | ETD at POL<br>2021-12-17 | ~  |
|                                                            |                          |    |

Route summary will be provided as an initial view and for more details, Users can expand the result.

| < Point to Poir                           | nt Schedule              | Ŷ |
|-------------------------------------------|--------------------------|---|
| Origin - CY<br>SINGAPORE, SINGAPORE       | E (CY/Door)              |   |
| Destination - Door<br>ROTTERDAM, NETHERLA | NDS (CY/Door)            |   |
| ≒ Switch Route (1/4)                      |                          |   |
| Date Range<br>2021-11-29 to 2021-12-29    |                          |   |
| Sort by Duration                          | Sort by ETI              | D |
| Total Routes: 11                          |                          |   |
| Duration                                  | ETD at POL               | ~ |
| 21 day(s) 21 hour(s)                      | 2021-12-03               | _ |
| Duration<br>22 day(s) 04 hour(s)          | ETD at POL<br>2021-12-25 | ~ |
| Duration 23 day(s) 02 hour(s)             | ETD at POL<br>2021-12-26 | ~ |
| Duration                                  |                          |   |
| 24 day(s) 06 hour(s)                      | 2021-12-17               | ~ |
| 1 to 10 < Back                            | Next                     | > |

## 6.2 Port Schedule

For Port schedule search, Users can select the Port Schedule option for the system to display the Port tab by default.

On the search Tab, Users can input the Port name, Date Range (which is defaulted to 1 month from the date of search) and Vessel type either as Ocean Vessel only of both Feeder and Ocean combination.

| ONE Delivers                                                                                                    | < Sched                 | ule Enq       | juiry                |        |
|----------------------------------------------------------------------------------------------------|-------------------------|---------------|----------------------|--------|
| and a free free free free free free free fr                                                                      | ROUTE                   | PO            | RT                   | VESSEL |
|                                                                                                    | Port                    |               |                      |        |
| ung weatty                                                                                                    | JAKARTA, INDO           | ONESIA        |                      | ۲      |
|                                                                                                    | Fill in the above field | d, then selec | t predictive result. |        |
| and the second second second second second second second second second second second second second second second | Date Range              |               |                      |        |
|                                                                                                    | 2021-11-29              | Ħ             | 2021-12-29           | Ë      |
| Q 🗉 🥸                                                                                                    | Vessel Filter           |               |                      |        |
| Track & Trace Schedule Enquiry Global Directory                                                                  | Both Feede              | r and Oce     | an Vessel            |        |
|                                                                                                    | O Ocean Vess            | sel Only      |                      |        |
| Schedule Enquiry                                                                                                 |                         |               |                      |        |
| . Point to Point Schedule                                                                                        |                         |               |                      |        |
| 🕹 Port Schedule                                                                                                  |                         |               |                      |        |
| Vessel Schedule                                                                                                  |                         |               |                      |        |
| 🗰 My Schedule                                                                                                    |                         | ۹Se           | arch                 |        |

The App will list all the Vessels arriving within the selected date range for the specific Port in search. Users are able to view the schedule details of the Vessel by tapping or expanding the summary view. It will provide Terminal information, Service Lane, Arrive, Berthing, Departure time and status, Port Cut-off time.

| F        | Port Schedule                         | Ļ |
|----------|---------------------------------------|---|
| Name     |                                       |   |
| ARIA     |                                       |   |
| )21-11-2 | 9 to 2021-12-29                       |   |
| tal Ves  | ssels: 86                             |   |
| ₿н       | YUNDAI SUPREME 116N                   | ~ |
| Î        | Terminal: KOJA CONTAINER TERMINAL     |   |
| C        | Arrival: 2021-11-27 13:15 - Actual    |   |
|          |                                       |   |
| 3 0      | MA CGM LAPIS 0QY64N1NC                | ~ |
|          |                                       |   |
| Î        | Terminal: JAKARTA INTERNATIONAL       |   |
| G        | ) Arrival: 2021-11-29 04:00 - Coastal |   |
|          |                                       |   |
|          | DIL DATNA 42/21                       | × |
|          | FIL RATINA 42/21                      | • |
| Î        | Terminal: KOJA CONTAINER TERMINAL     |   |
| C        | Arrival: 2021-11-29 11:00 - Coastal   |   |
| 5 .      |                                       |   |
| в        | AI CHAT BRIDGE IUUN                   | • |
| Î        | Terminal: KOJA CONTAINER TERMINAL     |   |
| C        | Arrival: 2021-11-29 20:00 - Coastal   |   |
|          |                                       |   |

## 6.3 Vessel Schedule

Another option for search is using the vessel name. When User selects the Vessel Schedule option, the app will display the Vessel tab by default.

On the search tab, Users only need to input the Vessel Name or code (if known) and perform the search.

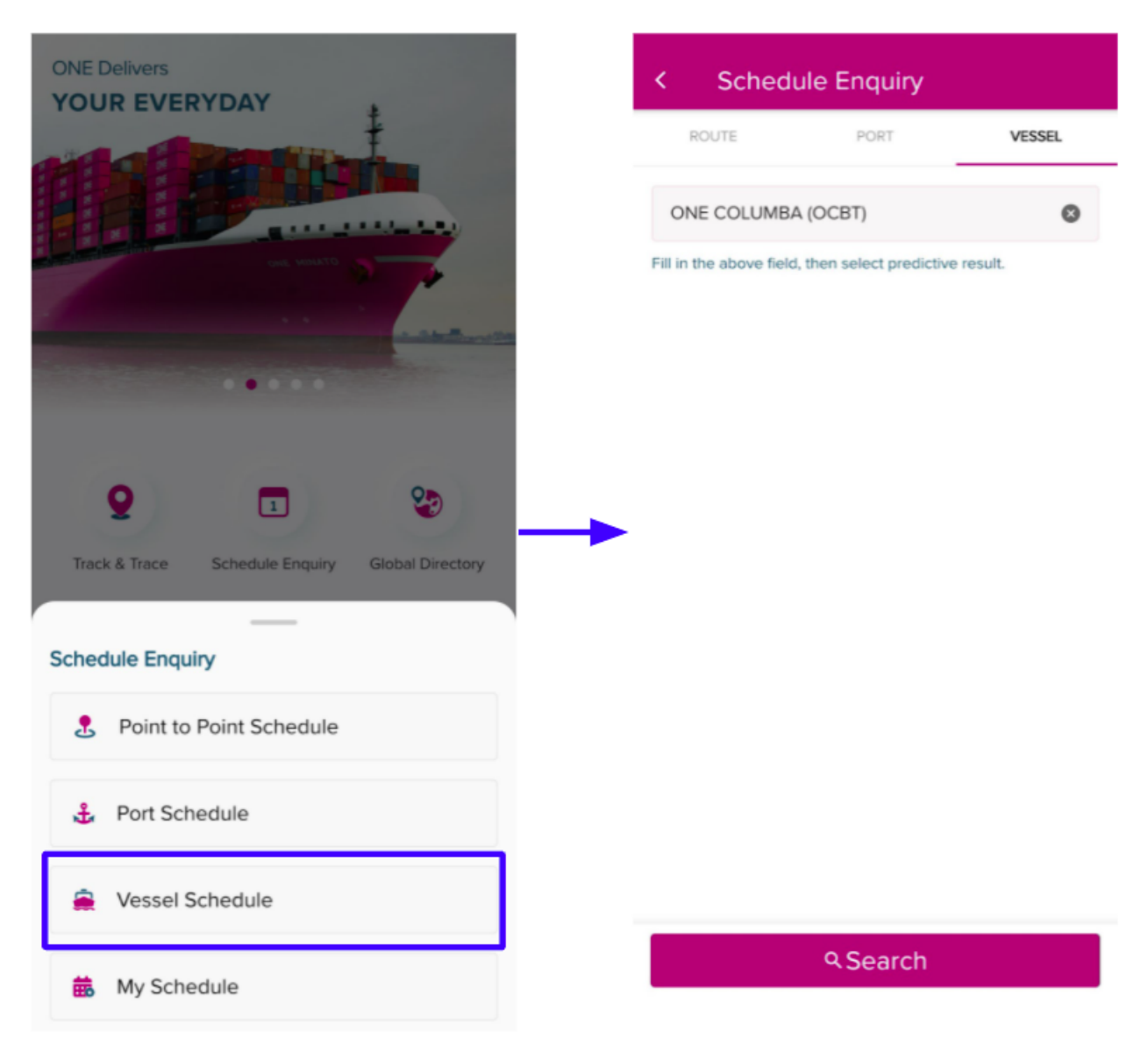

The result page provides the most recent voyage information for that specific vessel with details of calling ports. Users can view next or previous vessel voyages and its calling ports by selecting the Previous Voyage or Next Voyage button.

To view more details of each calling port, users can tap or expand the summary view to display Terminal information, Voyage No., Arrival, Berthing, Departure time and status.

| <      | Vessel Schedule                                                        | Ļ        |
|--------|------------------------------------------------------------------------|----------|
| Vessel | Name Lane COLUMBA (OCBT) FP2 at Status                                 |          |
| Berth  | ed at LAEM CHABANG (HUTCHISON<br>ICHABANG TML D1-3 (2840)) at 2021-11- | 28 16:12 |
| ✓ Scl  | hedule Note                                                            |          |
| Total  | Calling Ports: 9                                                       |          |
| Ŧ      | ROTTERDAM                                                              | ~        |
|        | ✤ Terminal: ECT DELTA TERMINAL                                         |          |
|        | සි Voyage: 012E                                                        |          |
|        | () Arrival: 2021-10-09 11:12 - Actual                                  |          |
| Ļ      | HAMBURG, HH                                                            | ~        |
|        | ✤ Terminal: CTA (CONTAINER TERMINAL<br>ALTENWERDER)                    |          |
|        | 🛱 Voyage: 012E                                                         |          |
|        | O Arrival: 2021-10-14 04:00 - Actual                                   |          |
| £      | ANTWERP                                                                | ~        |
|        | Terminal: PSA - NOORDZEETFRMINAL 9                                     | 13       |
|        | සි Voyage: 012E                                                        |          |
|        | A web all 2024 40 40 22:20 A atrial                                    |          |
| <      | Previous Voyage Next Voyag                                             | je >     |

### 6.4 My Schedule

My Schedule is only available for login users which list all saved Point to Point schedule search templates and users can quickly input for searching. This list is synchronized with the My Schedule on ONE eCom website, if users make any update to their My Schedule list on the eCom web or Mobile App, the amendment will also be updated to other platforms where users are logged in.

There are two ways to access My Schedule.

#### From Homepage

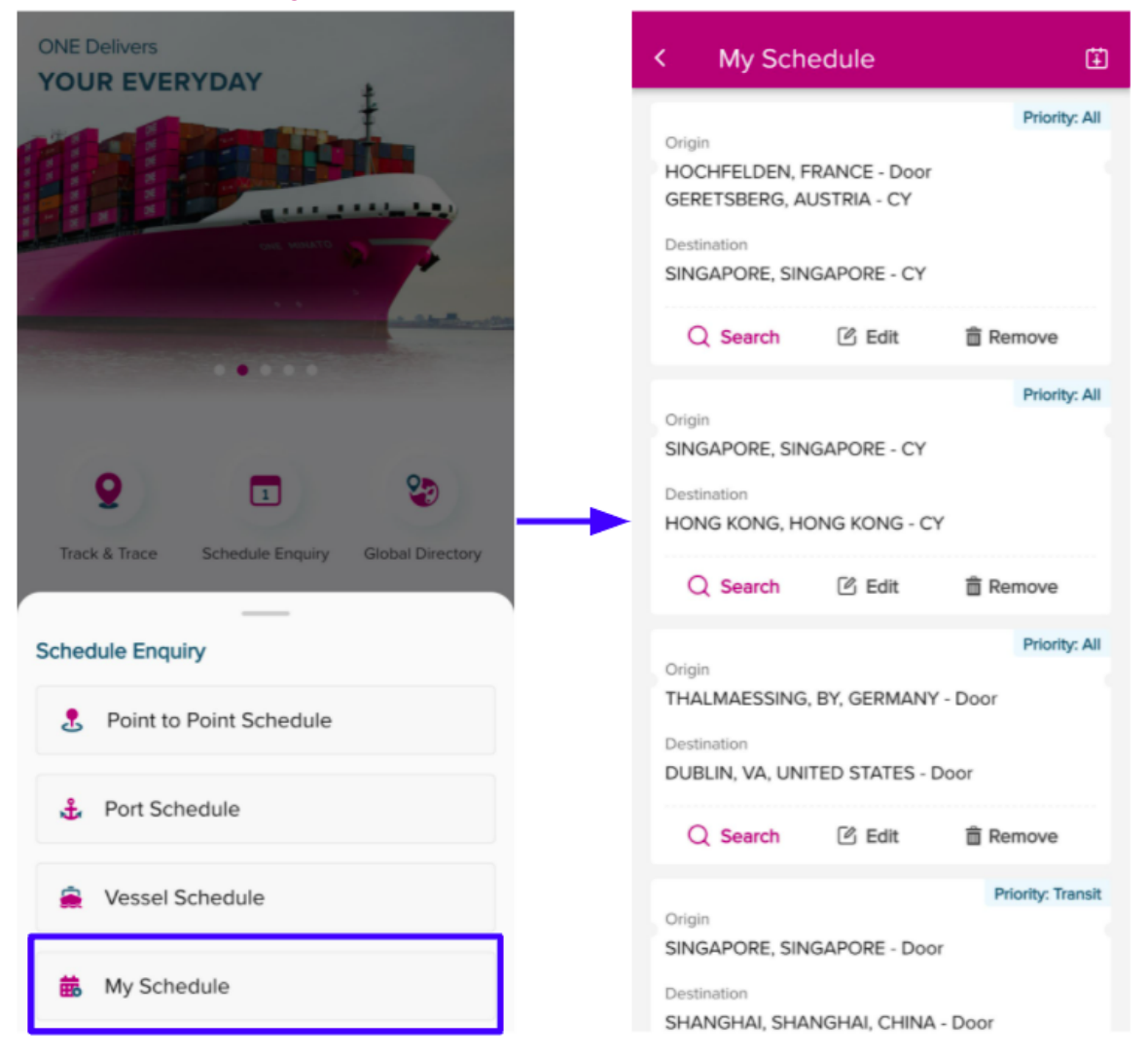

### Or users can select the My Schedule shortcut icon on Route Search tab

| Schedule                                                         | e Enquiry                    | 臣                 |
|------------------------------------------------------------------|------------------------------|-------------------|
| ROUTE                                                            | PORT<br>s, then select predi | VESSEL            |
| Search Location                                                  |                              | Add Origin        |
| CY Door                                                          |                              |                   |
| estination                                                       |                              | Add Destination   |
| Search Location                                                  |                              | Q                 |
| CY Door                                                          |                              |                   |
| ate Range                                                        |                              |                   |
| 2021-12-31                                                       | 2022-                        | 01-30             |
| SINGAPORE, SINGA     HONG KONG HONG                              | PORE                         | * SINGAPORE, SING |
| <ul> <li>HUNG KUNG, HUNI</li> <li>2021-12-21 to 2022-</li> </ul> | ۹.Search                     | © ROTTERDAM, NET  |

#### 6.4.1 Add Schedule Template

On the My Schedule screen, users can select the Add button to create a new Schedule Template. After being created successfully, the new template will be shown on the Schedule Template list.

| My Schedule                                                                     | Ē                            | Add Template                                                                   | ×                                                 | New template is add                                                       | ded s                                     |
|---------------------------------------------------------------------------------|------------------------------|--------------------------------------------------------------------------------|---------------------------------------------------|---------------------------------------------------------------------------|-------------------------------------------|
| gin<br>DCHFELDEN, FRANCE - Door<br>RETSBERG, AUSTRIA - CY<br>stination          | Priority: All                | * Fill in the location fields, then so<br><b>Origin</b><br>HAMBURG, HH, GERMAN | elect predictive results. Add Origin IY (CY/Door) | Origin<br>HAMBURG, HH,<br>Destination<br>NEW YORK, NY, I                  | GERMAI                                    |
| IGAPORE, SINGAPORE - CY                                                         | Remove                       | CY Door                                                                        |                                                   | Q Search                                                                  | 🖒 Edi                                     |
| gin<br>NGAPORE, SINGAPORE - CY<br>stination<br>DNG KONG, HONG KONG - CY         | Priority: All                | Destination<br>NEW YORK, NY, UNITED S                                          | Add Destination                                   | Origin<br>HOCHFELDEN, F<br>GERETSBERG, A<br>Destination<br>SINGAPORE, SIN | FRANCE - DI<br>USTRIA - CY<br>IGAPORE - ( |
| C Search 🕜 Edit                                                                 | a Remove                     | Priority                                                                       |                                                   | Q Search                                                                  | 🕑 Edit                                    |
| igin<br>HALMAESSING, BY, GERMANY<br>stination<br>JBLIN, VA, UNITED STATES - D   | Priority: All<br>Door<br>por | All O Dire                                                                     | ct 🔿 Transit                                      | Origin<br>SINGAPORE, SIN<br>Destination<br>HONG KONG, HO                  | IGAPORE - CY<br>DNG KONG - (              |
| Q Search 🗹 Edit                                                                 | Remove                       |                                                                                |                                                   | Q Search                                                                  | 🕑 Edit                                    |
| rigin<br>INGAPORE, SINGAPORE - Door<br>estination<br>HANGHAI, SHANGHAI, CHINA - | Priority: Transit            | Sav                                                                            | ve                                                | Origin<br>THALMAESSING<br>Destination<br>DUBLIN, VA, UNI                  | , BY, GERMAN                              |

Or users can quickly add the template by clicking the Add shortcut button on the Point to Point Schedule result screen.

| GAPORE, SINGAPO                        | RE (CY/Door)             |        | Origin - CY<br>SINGAPORE, SINGAPO       | RE (CY/Door)             |
|----------------------------------------|--------------------------|--------|-----------------------------------------|--------------------------|
| estination - Door<br>OTTERDAM, NETHERI | ANDS (CY/Door)           |        | Destination - Door<br>ROTTERDAM, NETHER | ANDS (CY/Door)           |
| Switch Route (1/4)                     |                          |        | ⇒ Switch Route (1/4)                    |                          |
| Date Range<br>2021-11-29 to 2021-12-2  | Э                        |        | Date Range<br>2021-11-29 to 2021-12-2   | 9                        |
| Sort by Duration                       | Sort by E                | TD     | Sort by Duration                        | Sort by E                |
| otal Routes: 10                        |                          |        | Total Routes: 10                        |                          |
| Duration<br>21 day(s) 16 hour(s)       | ETD at POL<br>2021-12-19 | $\sim$ | Duration<br>21 day(s) 16 hour(s)        | ETD at POL<br>2021-12-19 |
| Duration<br>21 day(s) 20 hour(s)       | ETD at POL<br>2021-12-05 | $\sim$ | Duration<br>21 day(s) 20 hour(s)        | ETD at POL<br>2021-12-05 |
| Duration<br>22 day(s) 07 hour(s)       | ETD at POL<br>2021-12-24 | $\sim$ | Duration<br>22 day(s) 07 hour(s)        | ETD at POL<br>2021-12-24 |
| Duration                               | ETD at POL               | ~      | Duration                                | ETD at POL               |

### 6.4.2 Search by Schedule Template

To use the Schedule Template for searching, users click on the Search button of the Template. After clicking, the system will direct the user to the Schedule Enquiry screen, Route search tab, and all information of the selected template will be populated on the search criteria fields.

| <           | My Sch                         | edule           | ٤             |
|-------------|--------------------------------|-----------------|---------------|
| Orie        | ain                            |                 | Priority: All |
| HA          | MBURG, HH,                     | GERMANY - Do    | or            |
| Det<br>NE   | stination<br>W YORK, NY,       | UNITED STATE    | S - CY        |
| Γ           | Q Search                       | 🖒 Edit          | â Remove      |
| Orig        | gin<br>CHFELDEN, I             | FRANCE - Door   | Priority: All |
| De:<br>SIN  | Stination                      | NGAPORE - CY    |               |
|             | Q Search                       | 🖒 Edit          | Remove        |
| Orig<br>SIN | <sup>gin</sup><br>IGAPORE, SIN | NGAPORE - CY    | Priority: All |
| HC          | NG KONG, H                     | ONG KONG - C    | Y             |
|             | Q Search                       | C Edit          | â Remove      |
| Orig        | gin                            |                 | Priority: All |
| тн          | ALMAESSING                     | , BY, GERMANY   | - Door        |
| De:<br>DU   | stination<br>IBLIN, VA, UN     | ITED STATES - I | Door          |

### 6.4.3 Edit Schedule Template

On the My Schedule list, users can make amendments for any templates by clicking the Edit button. On the Edit Template screen, after updating the search criteria, users can select the Save button to update the template. The selected template will be displayed on the My Schedule list with updated information.

| < My Schedule                                                                  | Ē                       | Edit Template        | ×               | Template is updated successfully!                                                             |
|--------------------------------------------------------------------------------|-------------------------|----------------------|-----------------|-----------------------------------------------------------------------------------------------|
| Origin<br>SINGAPORE, SINGAPORE - CY<br>TOKYO, TOKYO, JAPAN - CY<br>Destination | Priority: All           | SINGAPORE, SINGAPORE | 0               | Priority: D<br>Origin<br>SINGAPORE, SINGAPORE - CY<br>TOKYO, TOKYO, JAPAN - CY<br>Destination |
| ROTTERDAM, NETHERLANDS -                                                       | Door                    | TOKYO, TOKYO, JAPAN  | ٥               | Q Search C Edit                                                                               |
| Q Search                                                                       | Remove<br>Priority: All | CY Door Destination  | add Destination | Priority<br>Origin<br>HAMBURG, HH, GERMANY - Door                                             |
| Destination<br>NEW YORK, NY, UNITED STATE:                                     | S - CY                  | CY Door              | ©               | NEW YORK, NY, UNITED STATES - CY      Q Search    C Edit                                      |
| Q Search 🕑 Edit                                                                | Remove Priority: All    | CY Door              | 0<br>(a)        | Origin<br>HOCHFELDEN, FRANCE - Door<br>GERETSBERG, AUSTRIA - CY                               |
| Destination<br>SINGAPORE, SINGAPORE - CY                                       |                         | Priority             | O Transit       | Destination<br>SINGAPORE, SINGAPORE - CY                                                      |
| Q Search 🕜 Edit                                                                | â Remove                |                      | -               | C Search C Edit Remove                                                                        |
| Origin<br>SINGAPORE, SINGAPORE - CY                                            | Priority: All           | Save                 |                 | Origin<br>SINGAPORE, SINGAPORE - CY<br>Destination                                            |

#### 6.4.4 Remove Schedule Template

To remove the unused templates, users can select the Remove button on any templates. After confirming the removal, the selected template will be removed completely.

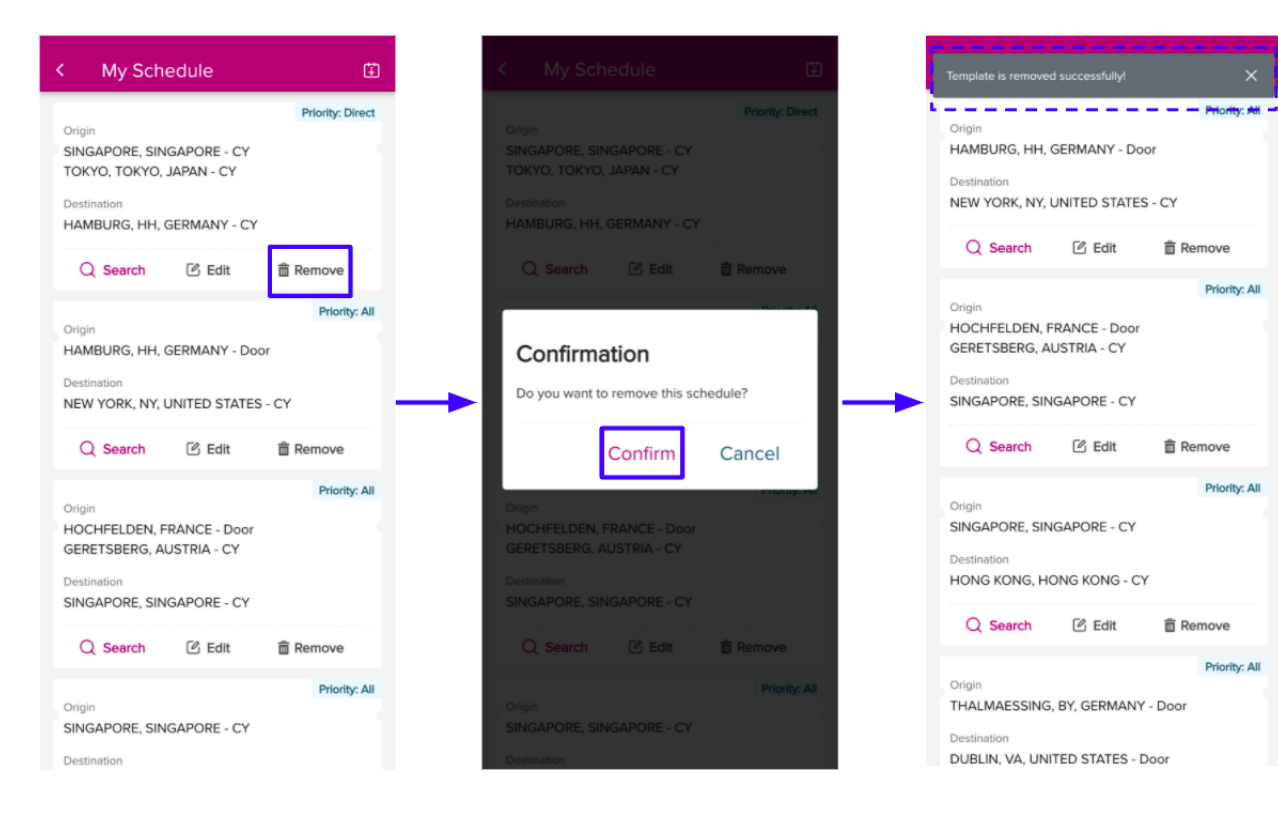

# **7 Notifications**

All subscription done via eCommerce relating to Event Notification and eSubscription is now visible in Mobile App. Customers who have an existing subscription via eCommerce will be able to receive push notifications on their device and read the details in the Notification page.

To enjoy this feature, Customers are required to login via Mobile App using eCommerce userID credentials.

# 7.1 System permission to push the notification

For the first time Users open the app, the system will display a pop-up for permission to allow receiving push notification. In case the User selected "Don't Allow" as initial set-up, User must go to Device Settings to activate notifications for the App on a later stage.

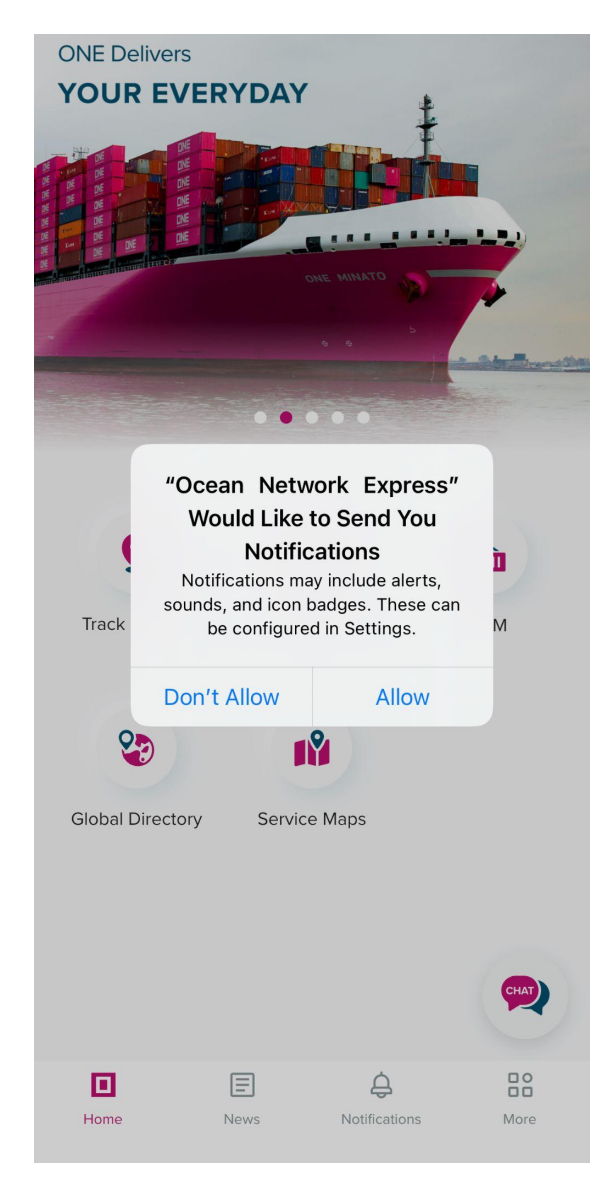

# 7.2 Logged in users are able to receive the Notifications

Push Notifications require users to be logged in to trigger this feature. Non-login Users will not be able to receive any push notifications and will not be able to see the Notification Page in the App.

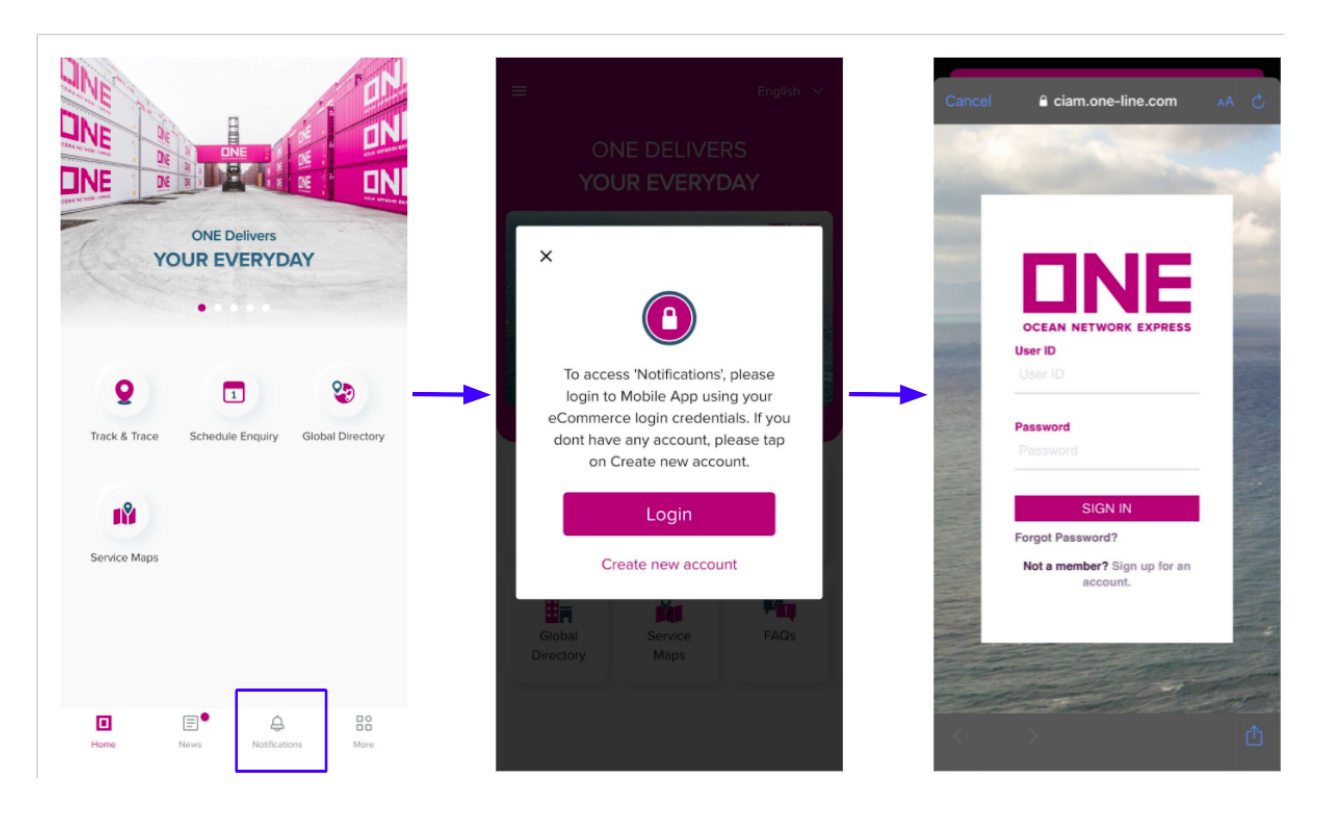

There are two ways to validate if a new notification is received:

1. Push Notification banner will prompt for every new Notification on User's device.

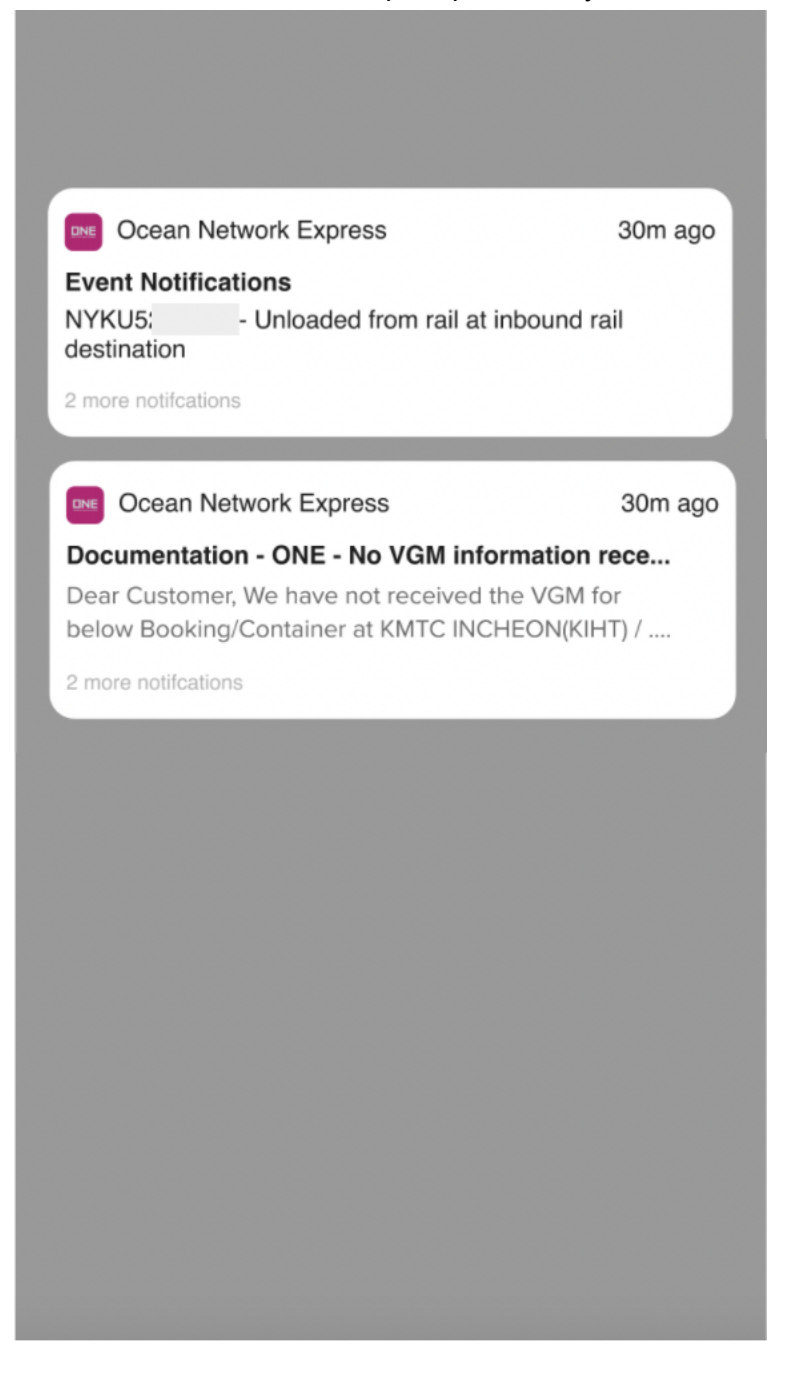

2. If User is currently active and is using the device, aside from the push from the push notification banner, the Notification icon will have animation and a red dot will appear on top of the bell icon.

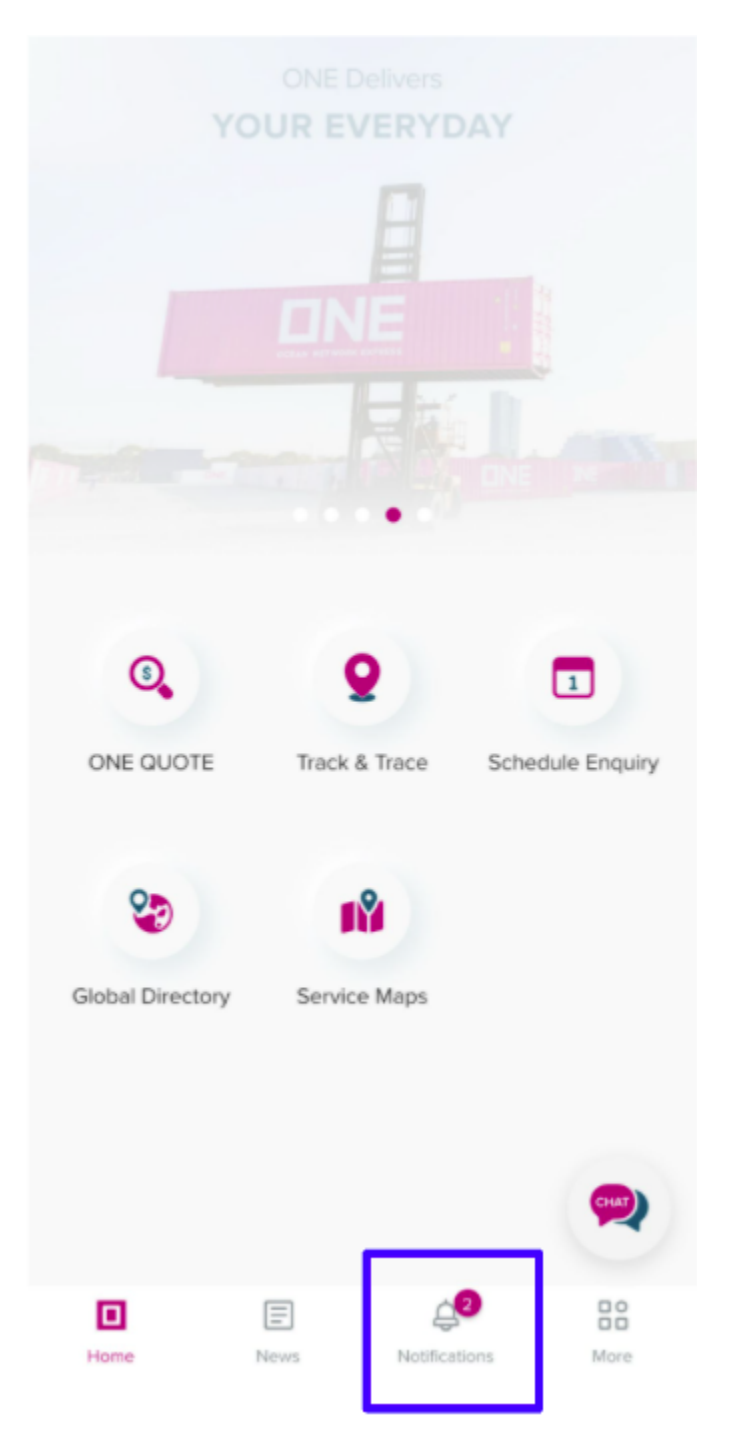

# 7.3 Reading the Notifications

Users can check on the details of notification by visiting the Notification Page. The App will provide two tabs separating Event Notification and eSubscription.

All notifications will be based solely on the subscription done via our eCommerce platform (https://ecomm.one-line.com/ecom/CUP\_HOM\_3009.do)

| <   | Notifications                                                                                                    | Ø      |
|-----|----------------------------------------------------------------------------------------------------|--------|
| EVE | NT NOTIFICATIONS E-SUBSCRIP                                                                                          | FION   |
|     | 2021-11-28 11:14<br><b>Pro Active Event Notification</b><br>There is a change to your shipment<br>estimated schedule | Ø.xls  |
|     | 2021-11-28 11:13<br><b>Event Notification</b><br>There are updates on your Bookings                                  | Ø.xls  |
|     | 2021-11-28 10:14<br><b>Pro Active Event Notification</b><br>There is a change to your shipment<br>estimated schedule | Ø.xls  |
|     | 2021-11-28 10:13<br><b>Event Notification</b><br>There are updates on your Bookings                                  | @ .xls |
|     | 2021-11-28 09:14<br><b>Pro Active Event Notification</b><br>There is a change to your shipment<br>estimated schedule | Ø.xls  |
|     | 2021-11-28 09:13<br><b>Event Notification</b><br>There are updates on your Bookings                                  | @ .xls |
|     | 2021-11-28 08:14<br><b>Pro Active Event Notification</b><br>There is a change to your shipment                       | Ø.xls  |

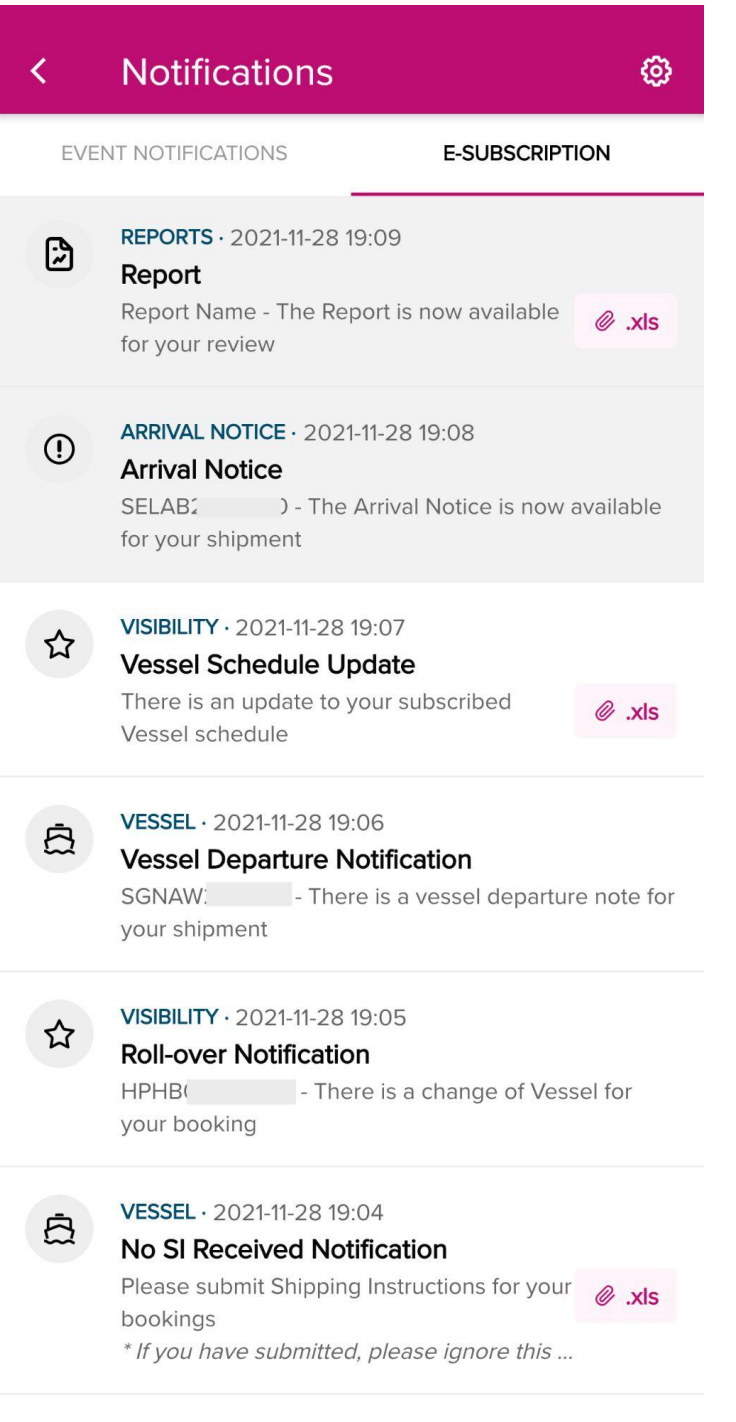

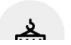

VGM · 2021-11-28 19:03

# 7.4 Turn off Notifications

Users cannot cancel or unsubscribe to the notification via Mobile application. This is only done on the eCommerce website (https://ecomm.one-line.com/ecom/CUP\_HOM\_3009.do).

Users can turn off the push notification for the Event type via the Mobile App setting options. This will stop the alert via Notification Banner but Users will still be able to view all notifications via Notifications page.

| <   | Notifications                                                                                                    | ø      |
|-----|----------------------------------------------------------------------------------------------------|--------|
| EVE | ENT NOTIFICATIONS E-SUBSCRIPT                                                                                        | TION   |
|     | 2021-11-28 11:14<br><b>Pro Active Event Notification</b><br>There is a change to your shipment<br>estimated schedule | Ø.xls  |
| Ū   | 2021-11-28 11:13<br>Event Notification                                                                               |        |
|     | There are updates on your Bookings                                                                                   | Ø.xls  |
|     | 2021-11-28 10:14<br><b>Pro Active Event Notification</b><br>There is a change to your shipment<br>estimated schedule | Ø.xls  |
|     | 2021-11-28 10:13<br><b>Event Notification</b><br>There are updates on your Bookings                                  | Ø .xls |
|     | 2021-11-28 09:14<br><b>Pro Active Event Notification</b><br>There is a change to your shipment<br>estimated schedule | Ø.xls  |
|     | 2021-11-28 09:13<br><b>Event Notification</b><br>There are updates on your Bookings                                  | Ø .xls |
|     | 2021-11-28 08:14<br><b>Pro Active Event Notification</b><br>There is a change to your shipment                       | Ø.xls  |

# **8 Corporate News**

Corporate News provides users the ability to browse all News from ONE corporation same as eCom website (<u>www.one-line.com</u> > News > Corporate News). Users will be able to get updated when the News is published by the notification function on Mobile App.

When there is news published, the system will automatically send a notification to users' devices. Users can read the News directly from tapping the notification.

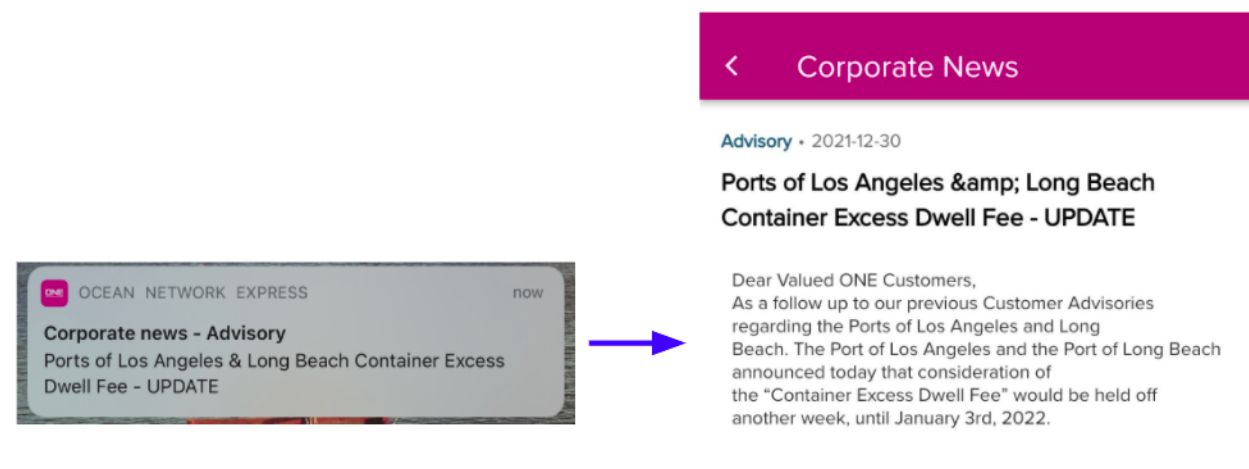

For more information, please refer here

News option on the Homepage will be also highlighted when news is published users haven't read it yet.

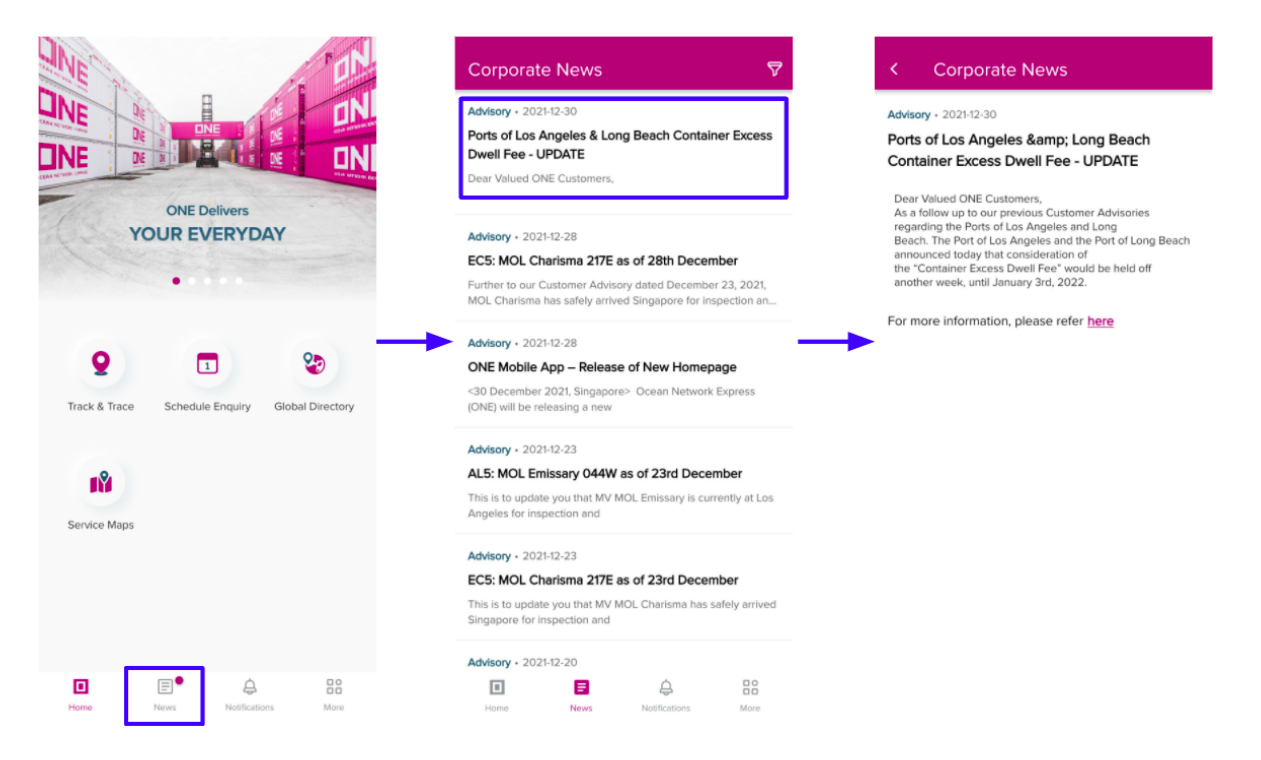

Users can use the Filter option to sort out the News Categories and the Month View for reading. By default, all the latest news within 30days are shown on the Corporate News list.

| Corporate News                                                                                                    | News Filter                         | ×            |
|----------------------------------------------------------------------------------------------------|-------------------------------------|--------------|
| Advisory + 2021-12-30                                                                                                    | Reset to d                          | efault       |
| Ports of Los Angeles & Long Beach Container Excess<br>Dwell Fee - UPDATE                                                 | Category                            |              |
| Dear Valued ONE Customers,                                                                                               | Select categories you'd like to see | -            |
|                                                                                                    | Press Release                       | CSR News     |
| Advisory + 2021-12-28                                                                                                    | Advisory                            | General News |
| Further to our Customer Advisory dated December 23, 2021,<br>MOL Charisma has safely arrived Singapore for inspection an | Month View                          |              |
|                                                                                                    | Select time period you'd like to be | shown.       |
| MSORy + 2021-12-28                                                                                                    | <b>2021</b> 2020 20                 | 19 2018 2017 |
| 30 December 2021, Singapore> Ocean Network Express                                                                       | January                             | February     |
| une) will be releasing a new                                                                                             | March                               | April        |
| dvisory • 2021-12-23                                                                                                    |                                     |              |
| .5: MOL Emissary 044W as of 23rd December                                                                                | May                                 | June         |
| is is to update you that MV MOL Emissary is currently at Los<br>ngeles for inspection and                                | July                                | August       |
|                                                                                                    |                                     |              |
| C5: MOL Charisma 217E as of 23rd December                                                                                | September                           | October      |
| 'his is to update you that MV MOL Charisma has safely arrived<br>lingapore for inspection and                            | November                            | December     |
|                                                                                                    |                                     |              |
|                                                                                                    |                                     |              |

Copyright © 2020 Ocean Network Express Pte. Ltd. All Rights Reserved

# **9 VGM**

The VGM features provide users the ability to search and submit the VGM Information for their bookings/containers. On the Homepage, when selecting the VGM icon, three VGM options will be displayed on the bottom sheet. The VGM Input and VGM Info. Search requires login before the function will be opened while Container Tare Weight Search can be accessed even for non-login users.

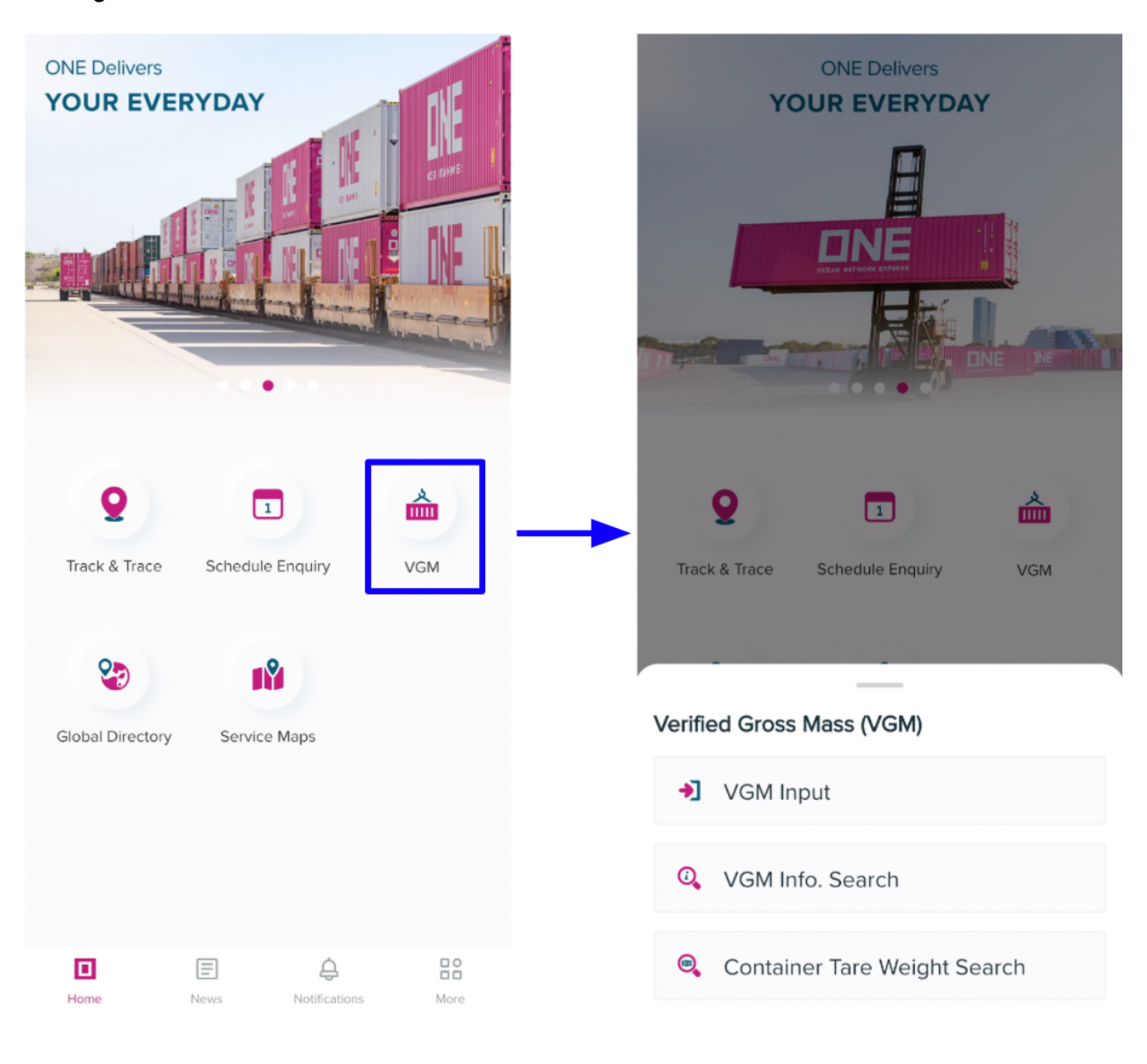

## 9.1 VGM Input

When users select the VGM Input, the system will display the VGM mainpage.

On the mainpage, users can input the Booking No. or Container No. manually or by scanning the QR code. By tapping the ADD ROW button, multiple entries for Bookings or Containers can be accommodated with a maximum 10 entries.

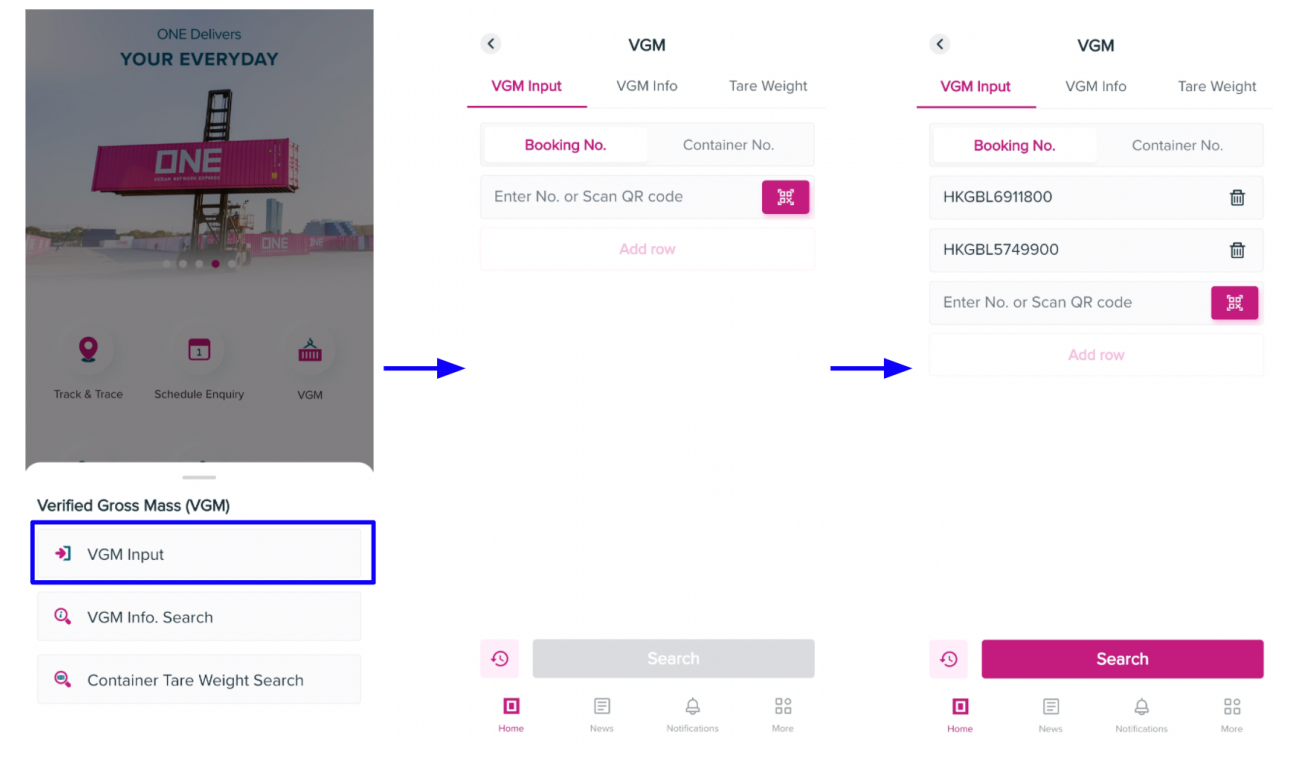

On the result list, tap any record to display the VGM Input pop-up. Users are able to submit VGM weight or Cargo Weight.

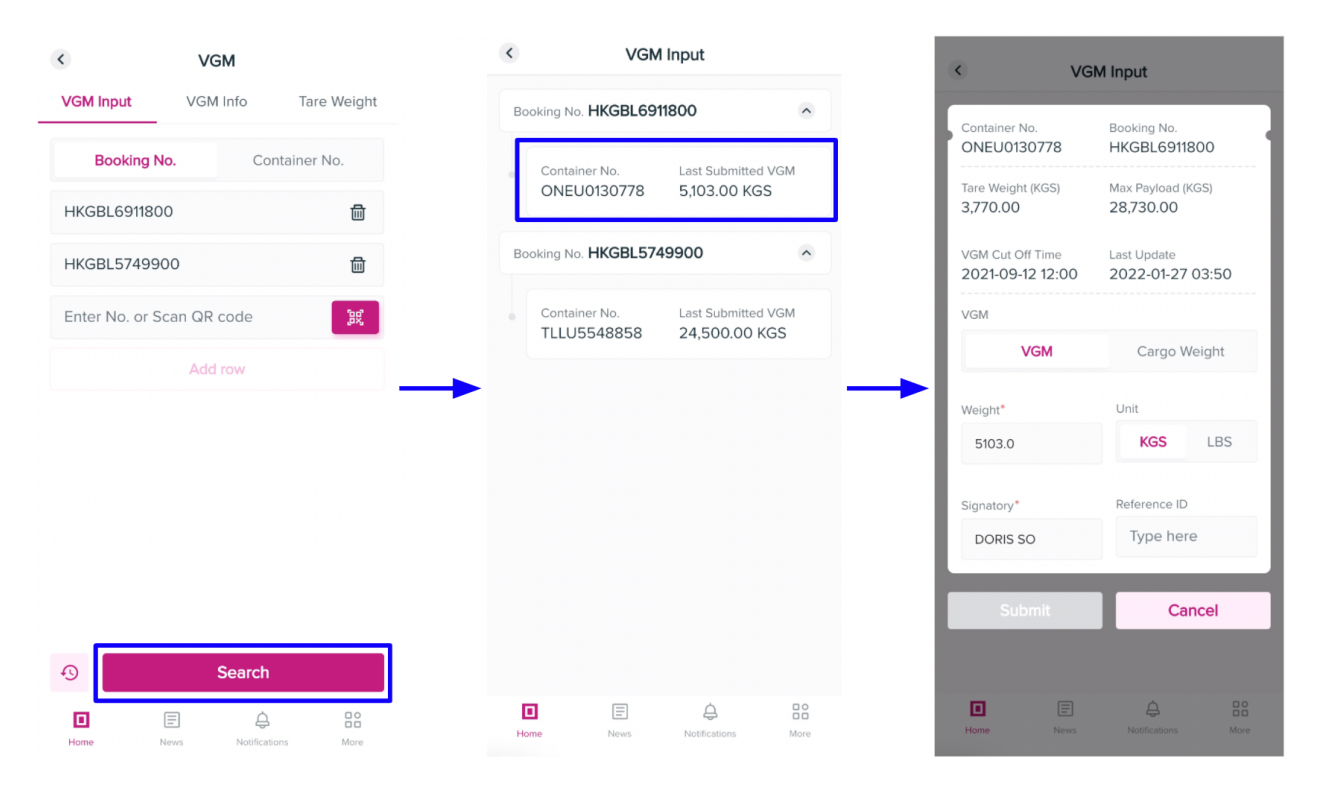

On the VGM Input popup

- 1. The Weight and Signatory are mandatory fields.
- 2. Users are able to change the Weight Type between VGM and Cargo Weight for submission..
  - When selecting the Weight type as VGM, the weight must be within the range from "Tare Weight" to "Max Payload + Tare Weight".
    - VGM Weight > Tare Weight
    - VGM Weight =< Max Payload + Tare Weight
  - When selecting the Weight type is Cargo Weight, the inputted weight must be lesser or equal to the Max Payload.
- 3. When changing the Weight Unit to LBS, weight value will be converted to KGS at the backend.

After all fields are updated correctly, the Submit button is enabled for the user to submit the VGM Info for the selected container.

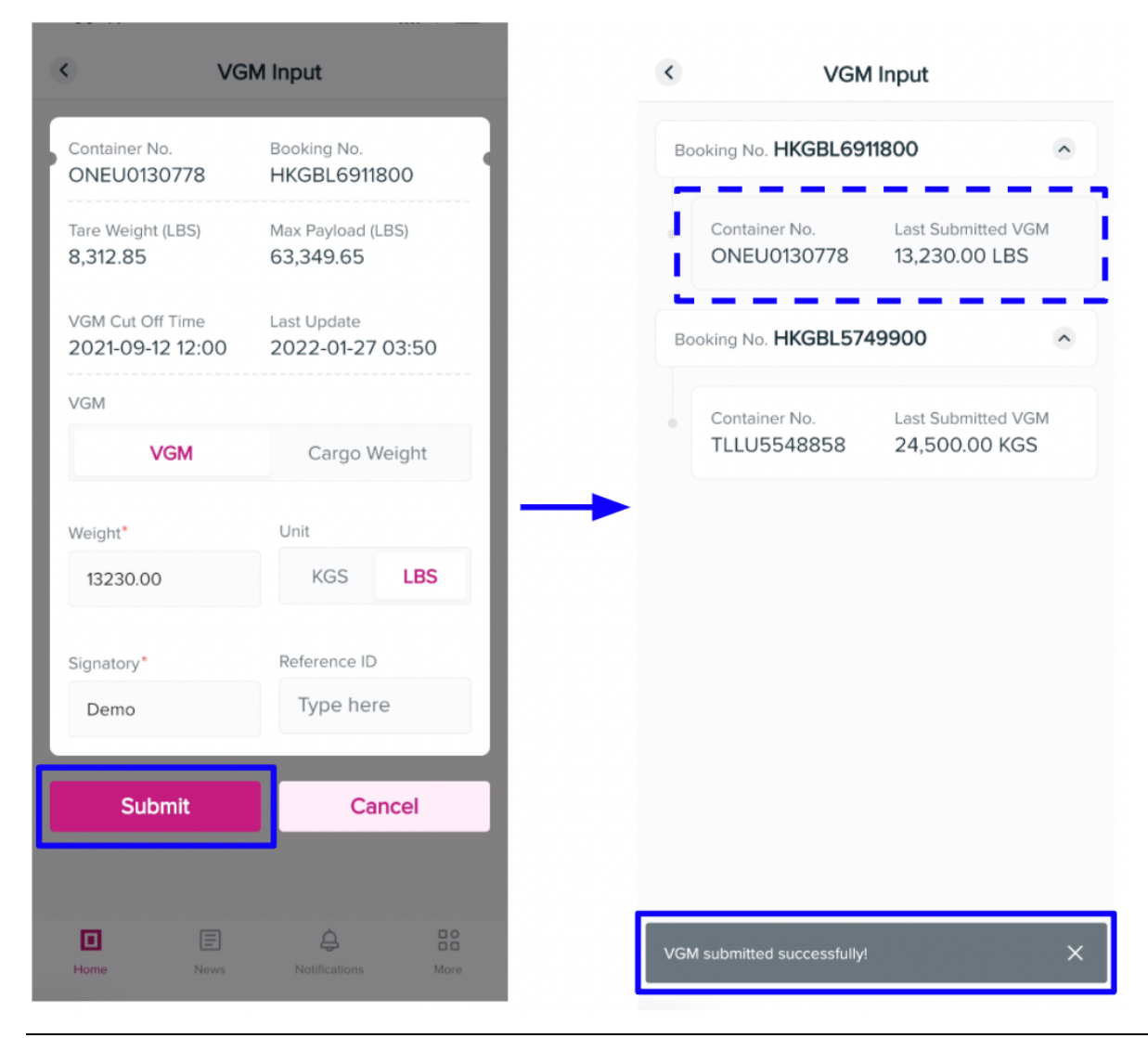

Copyright © 2020 Ocean Network Express Pte. Ltd. All Rights Reserved

# 9.2 VGM Info

When users select the VGM Info, the system will display the VGM screen at the VGM Info tab.

On the VGM Info search screen, users can input the Bookings No. or Container No. manually or by scanning the QR Code for searching.

| ONE Delivers YOUR EVERYDAY         | <            | VGM           | ?           | <         | VGM      | ?           |
|------------------------------------|--------------|---------------|-------------|-----------|----------|-------------|
| A                                  | VGM Input    | VGM Info      | Tare Weight | VGM Input | VGM Info | Tare Weight |
| TINE                               | Booking      | No. Co        | ntainer No. | Booking   | No. Co   | ntainer No. |
|                                    | Enter No. or | Scan QR code  | (BS)        | HKGBK8820 | 800      | $\otimes$   |
|                                    |              |               |             |           |          |             |
|                                    |              |               |             |           |          |             |
| 0 🖬 📥                              |              |               |             |           |          |             |
| Track & Trace Schedule Enquiry VGM | •            |               |             |           |          |             |
|                                    |              |               |             |           |          |             |
|                                    |              |               |             |           |          |             |
| Verified Gross Mass (VGM)          |              |               |             |           |          |             |
| ➔ VGM Input                        |              |               |             |           |          |             |
| Q VGM Info. Search                 | <b>1</b>     |               |             | Ð         | Search   |             |
| Scontainer Tare Weight Search      | Home         | News Notifica | lions More  | Home      | E Ó      | ons More    |
On the result list, users can select any found Container, system will display the latest VGM information of the selected Container on the VGM Info popup

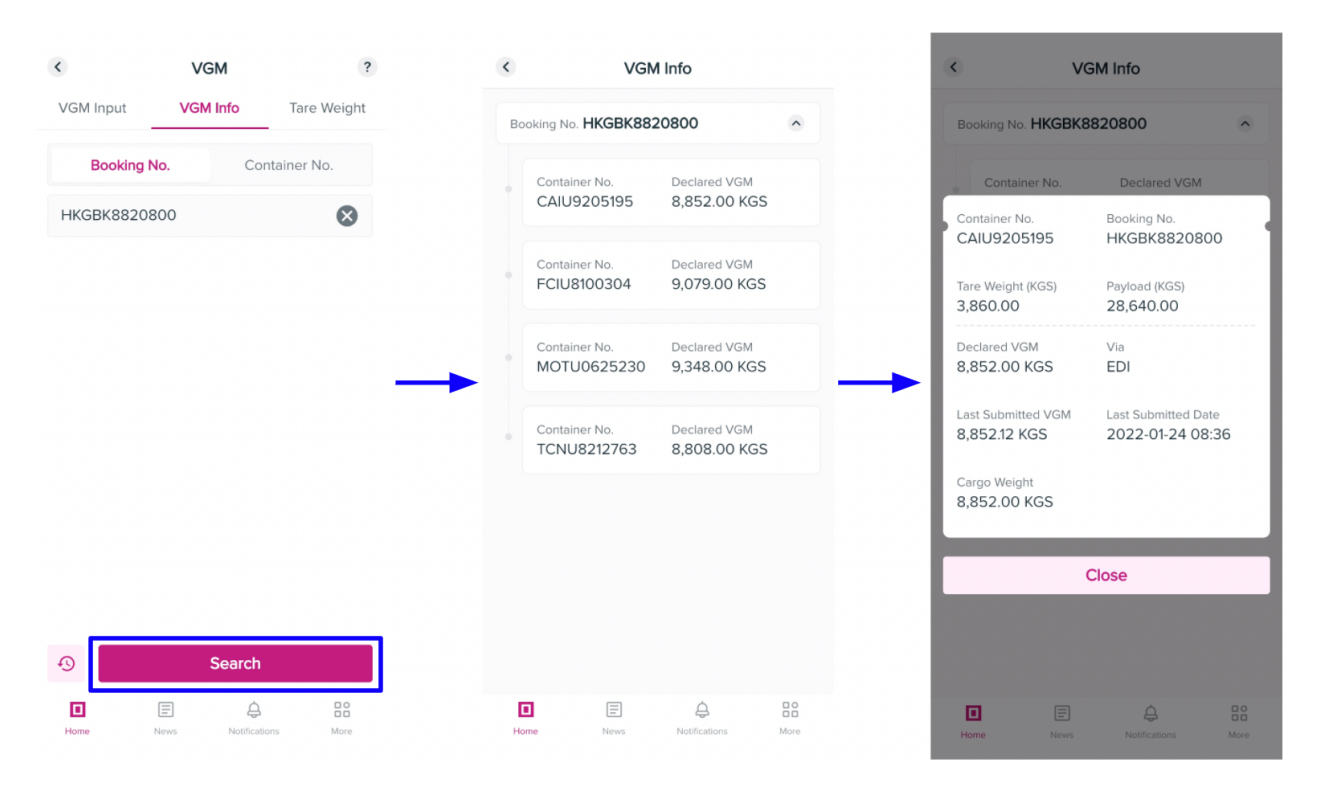

## 9.3 Container Tare Weight Search

On the Verified Gross Mass (VGM) bottom sheet, when users select the Container Tare Weight Search, the system will display the VGM screen at the Tare Weight tab.

| ONE Delivers<br>YOUR EVERYDAY      |  | <             | VGM               |             |
|------------------------------------|--|---------------|-------------------|-------------|
|                                    |  | VGM Input     | VGM Info          | Tare Weight |
|                                    |  | Enter Contain | ner No. or Scan Q | R 🕱         |
| Track & Trace Schedule Enquiry VGM |  |               |                   |             |
| Verified Gross Mass (VGM)          |  |               |                   |             |
| VGM Input                          |  |               |                   |             |
| 🝳 VGM Info. Search                 |  | 9             |                   |             |
| Container Tare Weight Search       |  | Home          | News Notification | ins More    |

On the Tare Weight search screen, users can perform searching by the Container number, the result will be displayed below with Tare Weight and Payload information.

| <         | VGM            |             |   | <                             | VGM                            |             |
|-----------|----------------|-------------|---|-------------------------------|--------------------------------|-------------|
| VGM Input | VGM Info       | Tare Weight | _ | VGM Input                     | VGM Info                       | Tare Weight |
| TCNU42613 | 48             | 8           |   | TCNU4261348                   |                                | $\otimes$   |
|           |                |             |   |                               | Search Result —                |             |
|           |                |             |   | Container No.<br>TCNU4261348  |                                |             |
|           |                |             |   | Tare Weight (KGS)<br>3,900.00 | Payload (K0<br><b>28,600.0</b> | GS)<br>O    |
|           |                |             |   |                               |                                |             |
|           |                |             |   |                               |                                |             |
|           |                |             |   |                               |                                |             |
|           |                |             |   |                               |                                |             |
| -9        | Search         |             | 1 | Ð                             | Search                         |             |
|           |                | 20          | J |                               | A E                            | 80          |
| Home      | News Notificat | ions More   |   | Home Ne                       | ews Notification               | ns More     |

## **10 Support Escalation**

For any issues encountered during the use of this Application except for ONE QUOTE, users can select the chat intent *Mobile App Enquiry* where Leave a message form is provided to fill up details of errors encountered. Users will receive a notification once resolved.

In case the chat bubble is no longer visible, please take a screenshot of the error and log your issues in this <u>link</u>.

Please select **Mobile Inquiry** in the dropdown category and update all necessary information for our Support team to investigate the issue and get back to you.

| CONTACT FORM |                                                        |            |  |  |  |  |
|--------------|--------------------------------------------------------|------------|--|--|--|--|
| Category     | Select your category                                   | ✓ Required |  |  |  |  |
| Subject      | Select your category<br>Jobs Inquiry<br>Sales Inquiry  | Required   |  |  |  |  |
| Comments     | General Inquiry<br>eCommerce Inquiry<br>Mobile Inquiry | Required   |  |  |  |  |
|              |                                                        |            |  |  |  |  |
| Name         |                                                        | Required   |  |  |  |  |
| Company      |                                                        | Required   |  |  |  |  |

## Appendix

## **Default browsers recommended on Android devices**

Using an Android device and access to some features in the Mobile App will lead to the opening of an external browser (ie Login, ONE QUOTE..), the App checks your device's default browser before opening a web page .This is to make sure that the destination page will be compatible with your browser, and the suggested browsers are

- Chrome
- Firefox
- Opera
- Microsoft Edge
- Samsung Internet

If your default browser is not within the above list, Application will display the Warning popup.

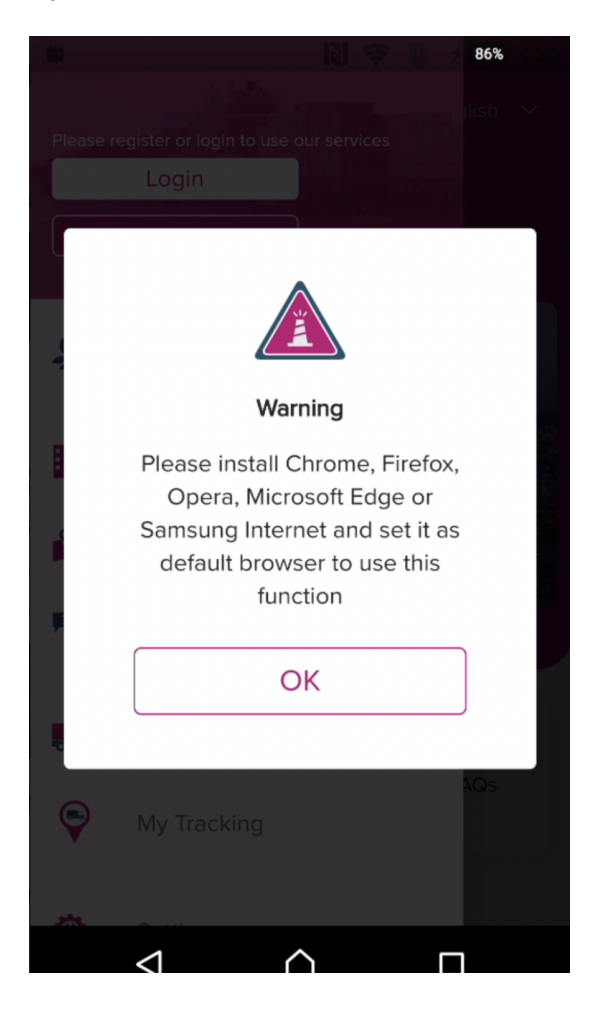

To change your default browser on Android devices, please follow the below steps:

- 1. On your Android, open Settings .
- 2. Tap Apps & notifications.
- 3. At the bottom, tap Advanced.
- 4. Tap Default apps.
- 5. Tap Browsers option to change the browser.

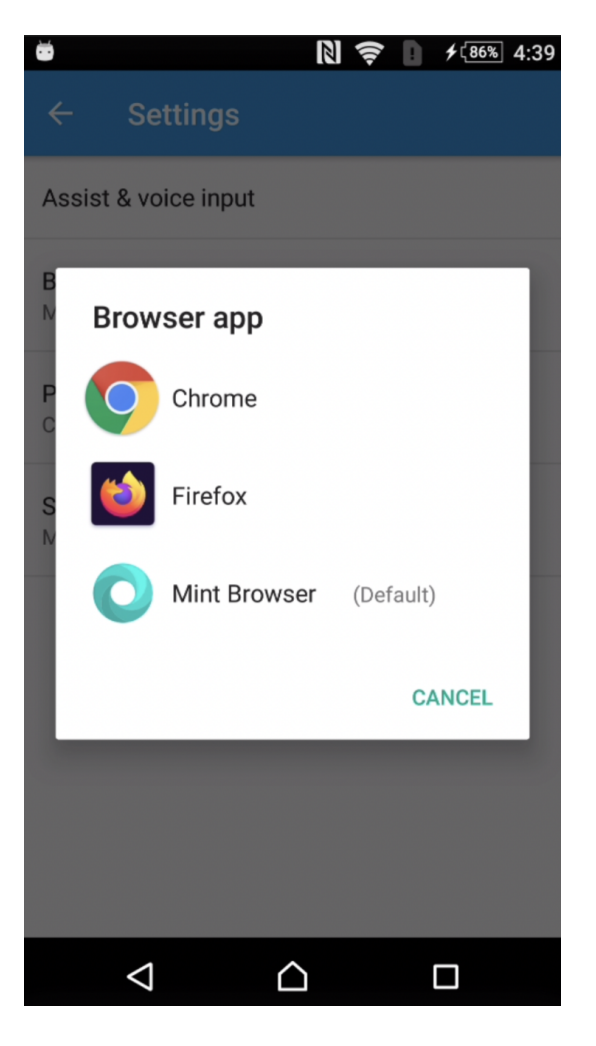